## 第1章

## 初识Robot Framework

Robot Framework 是一款基于 Python 编程语言设计的、可扩展的、关键字驱动模式的测试 自动化框架,具备良好的可扩展性,可以通过 XML-RPC 服务扩展支持其他的常用编程语言, 可以同时测试多种类型的客户端或者接口,可以支持进行分布式测试执行。

Robot Framework 具体的特点如下:

- 易于使用,采用表格式输入语法以及统一的测试用例(Test Case,也叫测试案例)格式。
- 重用性好,可以利用现有关键字来组合新的用户自定义关键字。
- 支持资源文件,支持多种变量类型,包括字符串变量、List 列表变量、Dictionary 字 典变量等。
- 测试用例执行结果报告和日志采用 HTML 格式,易于阅读和邮件转发。
- 提供标签以分类来选择将被执行的测试用例,使得测试用例的选择更加灵活。
- 支持 Web 界面测试、Web 接口服务测试、GUI 测试、多种终端测试。
- 支持多种数据库的操作,包括常用的关系型数据库、非关系型数据库。
- 易于扩展自定义的 Lib 库,可以通过 Python 或者 Java 等其他开发语言来动态扩展 Lib 库。

Robot Framework 自动化测试框架的组成如图 1-0-1 所示。

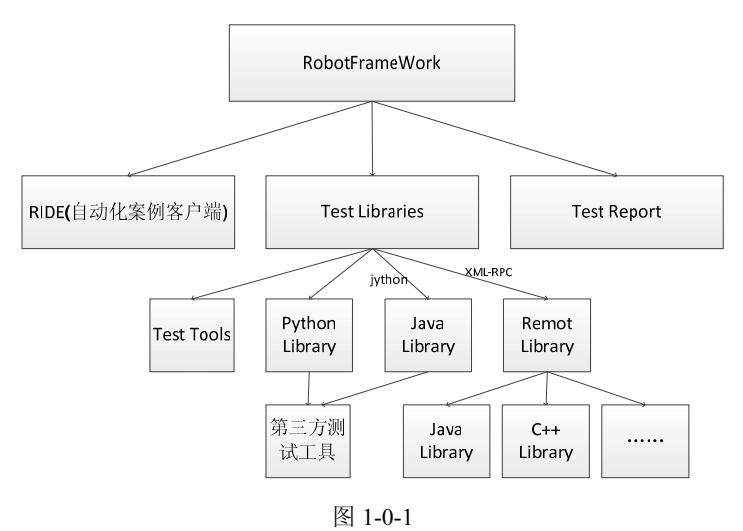

● 集成了很多流行的自动化测试工具,比如 Appium、Selenium 等。

- 通过 Jython 的方式,使得以 Python 为主的 Robot Framework 自动化测试框架无缝地与 Java 语言进行完美集成,也可以通过 XML-RPC 远程调用协议来支持 Java 或者 C++等流行的编程语言,使对 Python 语言不熟悉的编程爱好者也可以编写自定义的 Library 库。
- 在 Robot Framework 中,使用 Python 语言实现了自动化测试用例编写的客户端 RIDE, 使用 RIDE 可以非常简单地完成自动化测试用例的编写,也可以使用 RIDE 完成用户 层面的关键字 API 的封装,使得不懂任何编程语言的自动化测试爱好者也可以封装 自己的 API 关键字。

Robot Framework 除了提供了我们上面提到的 Ride 外,还提供了很多常用的插件工具,如 表 1-0-1 所示。

| 工具插件             | 说明                                                                     |
|------------------|------------------------------------------------------------------------|
| Eclipse plugin   | Robot Framework 为 Eclipse IDE 开发工具提供的插件, 使得用户也可以在 Eclipse 上编写          |
| - F - F - B      | 自动化测试用例, GitHub 地址为: https://github.com/NitorCreations/RobotFramework- |
|                  | EclipseIDE/wiki                                                        |
| Robot Plugin for | 和 Eclipse plugin 类似,是为另一个常用的 IDE 开发工具 IntelliJ IDEA 提供的插件,使            |
| Intelli I IDEA   | 得用户也可以在 IntelliJ IDEA 上编写自动化测试用例, GitHub 地址为: https://plugins.         |
|                  | jetbrains.com/plugin/7430-robot-plugin                                 |
| Jenkins plugin   | 这是一个 Jenkins 上使用的插件,这个插件可以使得 Robot Framework 完美地集成在当今                  |
| 1 0              | 非常流行的持续集成工具 Jenkins 上,插件的访问网址为:https://wiki.jenkins-ci.org/display/    |
|                  | JENKINS/Robot+Framework+Plugin                                         |
| Maven plugin     | 这是 Robot Framework 提供的 maven 仓库插件,可以通过访问网址"http://robotframework.      |
|                  | org/MavenPlugin/"获取,当前最新的版本为 1.4.7                                     |
| Ant task         | 这是为另一个打包工具 ant 提供的执行插件,使得 Robot Framework 可以通过 ant 的方式                 |
|                  | 来运行。可以通过访问网址"http://code.google.com/p/robotframework-ant"/获取该插件        |
| Pabot            | Robot Framework 提供的并发执行器,也就是我们通常说的多线程并发执行模式,可以                         |
|                  | 通过在 Windows 的 cmd 下执行 pip install -U robotframework-pabot 命令进行在线安装,    |
|                  | 也可以通过访问 GitHub 网址 "https://github.com/mkorpela/pabot"进行下载,然后离线进        |
|                  | 行安装                                                                    |
| Atom plugin      | Robot Framework 为支持 Atom 而开发的插件,可以通过访问网址 "https://atom.io/packages/    |
| 1 0              | language-robot-framework"进行下载                                          |

表 1-0-1 Robot Framework 常用的插件工具

# 1.1 如何创建一个自动化测试项目

一个 Robot Framework 项目其实就和一个我们平时熟知的单元测试项目结构基本是一样的,也包含了测试套件和测试用例的概念。我们可以对 Robot Framework 项目结构做如图 1-1-1 所示的划分。

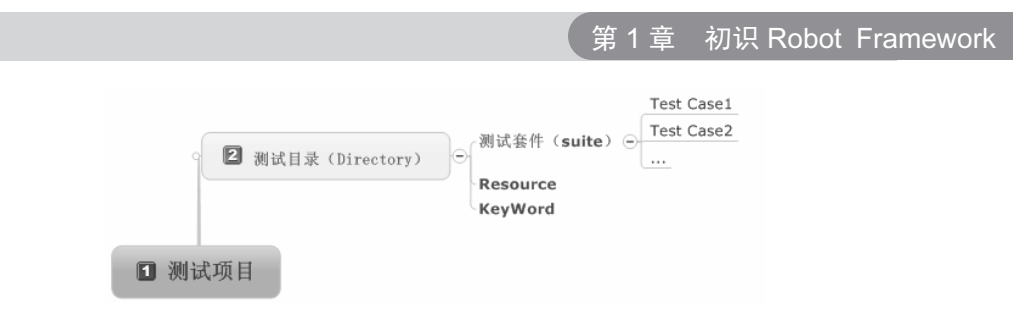

图 1-1-1

#### 1.1.1 创建测试项目

在 Robot Framework 中, Ride 是一款用 Python 语言实现的用来做自动化测试用例编写的客户端工具。通过访问网址 "https://pypi.org/project/robotframework-ride/"即可下载 Ride 工具包进行离线安装,也可以通过在 Windows 的 cmd 命令行中输入 "pip install robotframework-ride"进行在线自动安装。安装完成后打开 Ride,选择菜单栏 File→New Project,在 Name 文本框中输入项目名称,此处 Type 我们选择 Directory,单击 OK 按钮,即可创建成功,如图 1-1-2 所示。

| New Project      |                                          | ×            |
|------------------|------------------------------------------|--------------|
| Name             |                                          | Type<br>File |
| Parent Directory | F:\project\RobotFrameworkTest1 Browse    | Format       |
| Created Path     | F:\project\RobotFrameworkTest1\initrobot |              |
|                  | OK Cancel                                |              |

图 1-1-2

存储格式支持多种类型,如表 1-1-1 所示。

表 1-1-1 存储格式支持的类型

| 储存类型   | 说明                                          |
|--------|---------------------------------------------|
| Туре   | 项目存储方式: 文件形式或者目录形式, 一般建议选择目录形式              |
| Format | 文件存储格式:提供了 ROBOT (默认格式)、TXT、TSV 和 HTML 四种格式 |

#### 1.1.2 创建测试套件

选择上面我们创建好的项目,右击鼠标键,选择 New Suite 选项,输入测试套件名称,即可创建成功,如图 1-1-3 所示。

| Add Suite        | Intel Paragethild Paravethild Statement                           | an Theatric                   | x        |
|------------------|-------------------------------------------------------------------|-------------------------------|----------|
| Name             | TestSuite1                                                        | Type<br>File      O Directory |          |
| Parent Directory | F:\project\RobotFrameworkTest1\RobotFrameworkTest1                | Format                        |          |
| Created Path     | F:\project\RobotFrameworkTest1\RobotFrameworkTest1\TestSuite1.bxt | © ROBOT                       | <u> </u> |
|                  | OK Cancel                                                         |                               |          |

图 1-1-3

#### 1.1.3 创建测试用例

选择上面我们创建好的测试套件,右击,选择 New Test Case 选项,输入用例名称,单击 OK 按钮,即可创建成功,如图 1-1-4 所示。

| New Test Case  | X                    |
|----------------|----------------------|
| Name           |                      |
| Give a name fo | r the new test case. |
|                | OK Cancel            |

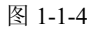

创建成功后,即可看到下面的用例编写表格,如图 1-1-5 所示。通过此表格,我们就可以 编写测试用例了。

| Те | stCase001  |      |      |
|----|------------|------|------|
| Se | ettings >> | <br> | <br> |
|    | 1          |      |      |
| 1  |            |      |      |
| 2  |            |      |      |
| 3  |            |      |      |
| 4  |            |      |      |
| 5  |            |      |      |

图 1-1-5

## **1.2** Robot Framework 基础关键字

#### 1.2.1 如何搜索 Robot Framework 的关键字

有两种方式可以快速地打开 RIDE 的关键字搜索对话框。

(1)选择菜单栏中的 Tools→Search Keywords 选项,然后会出现如图 1-2-1 所示的关键 字搜索对话框,这个对话框就类似于提供了一个关键字的 API 功能(提供了关键字的名称、 关键字的来源库、关键字的使用描述和关键字的参数)。

| Search Keywords                                                                                                    |                                                                                                    |                                                           |   |  |
|----------------------------------------------------------------------------------------------------|----------------------------------------------------------------------------------------------------|-----------------------------------------------------------|---|--|
| Search term: Q                                                                                                    | 🔽 Search                                                                                                    | documentation                                             |   |  |
| Source: <all keywords=""></all>                                                                                                    |                                                                                                    | •                                                         |   |  |
| Name                                                                                                    | Source                                                                                                    | Description                                               | - |  |
| Call Method                                                                                                    | BuiltIn                                                                                                    | Calls the named method of the given object with the       | - |  |
| Catenate                                                                                                    | BuiltIn                                                                                                    | Catenates the given items together and returns the r      |   |  |
| Comment                                                                                                    | BuiltIn                                                                                                    | Displays the given messages in the log file as keywor     |   |  |
| Continue For Loop                                                                                                    | BuiltIn                                                                                                    | Skips the current for loop iteration and continues fro    |   |  |
| Continue For Loop If                                                                                                    | BuiltIn                                                                                                    | Skips the current for loop iteration if the ``condition`` |   |  |
| Convert To Binary                                                                                                    | BuiltIn                                                                                                    | Converts the given item to a binary string.               |   |  |
| Convert To Boolean                                                                                                    | BuiltIn                                                                                                    | Converts the given item to Boolean true or false.         |   |  |
| C                                                                                                    | n!ыт                                                                                                    | An annual also inform software an loan an annual an also  | - |  |
| Name: Call Method                                                                                                    |                                                                                                    |                                                           |   |  |
| Source: BuiltIn <test library=""></test>                                                                                                    |                                                                                                    |                                                           |   |  |
| Arguments: [ object   method_name   *args   **kwargs ]                                                                                                    |                                                                                                    |                                                           |   |  |
| Calls the named method of the given object                                                                                                    | with the prov                                                                                                  | ided arguments.                                           |   |  |
| The possible return value from the method is returned and can be assigned to a variable. Keyword fails both if the object does not have a method with the given name or if executing the method raises an exception. |                                                                                                    |                                                           |   |  |
| Support for **kwargs is new in Robot Fram                                                                                                    | Support for **kwargs is new in Robot Framework 2.9. Since that possible equal signs in other arguments must be |                                                           |   |  |
| Find Usages                                                                                                    |                                                                                                    |                                                           |   |  |

图 1-2-1

(2) 直接按 F5 快捷键, 就可以自动弹出我们需要的关键字搜索框。

#### 1.2.2 关键字 log

Log 关键字其实就等同于 Python 语言中的 print 函数,可以输出我们想要输出的内容(也就是我们在编程语言中常说的日志输出),比如我们在 test case 中输入如图 1-2-2 所示的内容。

| 1 | log | Hello RobotFramework |  |
|---|-----|----------------------|--|
| 2 |     |                      |  |

图 1-2-2

勾选我们的测试用例,单击菜单栏 Tools→Run Tests (或者直接快捷键 F8)来执行这条测 试用例,如图 1-2-3 所示。

| (→ ⇔ 🖻 🖥 🛱 Ҟ ҄ Ҏ҄ 🕖 💿 |                                       |  |  |
|-----------------------|---------------------------------------|--|--|
| RobotFrameworkTest1   | Edit Text Edit Run Log Manage Plugins |  |  |
| TestCase001           | TestCase001                           |  |  |
| External Resources    | Settings >>                           |  |  |
|                       | 1 log Hello RobotFramework            |  |  |
|                       | 2                                     |  |  |

图 1-2-3

执行完成后,切换到 Run 标签,可以看到用例执行的结果。通过运行结果可以看到输出

了我们想要输出的信息 INFO: Hello RobotFramework, 如图 1-2-4 所示。

| elapsed time: 0:00:01 pass: 1 fail: 0                                                                                                    |      |  |  |
|----------------------------------------------------------------------------------------------------|------|--|--|
| TestCase001                                                                                                    | PASS |  |  |
| RobotFrameworkTest1.TestSuite1<br>1 critical test, 1 passed, 0 failed<br>1 test total, 1 passed, 0 failed                                                                                                    | PASS |  |  |
| RobotFrameworkTest1<br>1 critical test, 1 passed, 0 failed<br>1 test total, 1 passed, 0 failed                                                                                                    | PASS |  |  |
| Output: c:\users\yongqing\appdata\local\temp\RIDE4nytoe.d\output.xml<br>Log: c:\users\yongqing\appdata\local\temp\RIDE4nytoe.d\log.html<br>Report: c:\users\yongqing\appdata\local\temp\RIDE4nytoe.d\report.html |      |  |  |
| test finished 20170304 23:05:49                                                                                                    |      |  |  |
| < III                                                                                                    |      |  |  |
| Starting test: RobotFrameworkTest1.TestSuite1.TestCase001<br>20170304 23:05:49.671 : INFO : Hello RobotFramework<br>Ending test: RobotFrameworkTest1.TestSuite1.TestCase001                                      |      |  |  |

图 1-2-4

#### 1.2.3 如何在用例中定义一个变量

我们可以通过 Set Variable 来定义一个变量,比如我们定义一个变量 var1,并且将这个变量赋值为 Robot,然后将这个变量用 log 输出,如图 1-2-5 所示。

| \${var 1} | Set Variable | Robot |
|-----------|--------------|-------|
| log       | \${var1}     |       |

图 1-2-5

执行结果如图 1-2-6 所示。

| TestCase001                                                                                                    |   | PASS |
|----------------------------------------------------------------------------------------------------|---|------|
| RobotFrameworkTest1 TestSuite1<br>1 critical test, 1 passed, 0 failed<br>1 test total, 1 passed, 0 failed                                                                                                    | 1 | PASS |
| RobotFrameworkTest1<br>1 critical test, 1 passed, 0 failed<br>1 test total, 1 passed, 0 failed                                                                                                    | I | PASS |
| Output: c:\users\yongqing\appdata\local\temp\RIDE4nytoe.d\output.xml<br>Log: c:\users\yongqing\appdata\local\temp\RIDE4nytoe.d\log.html<br>Report: c:\users\yongqing\appdata\local\temp\RIDE4nytoe.d\report.html                                                                                                    |   |      |
| test finished 20170304 23:16:32                                                                                                    |   |      |
| ۲. III                                                                                                    |   |      |
| Starting test:         RobotFrameworkTest1_TestSuite1_TestCase001           20170304         23:16:32.589 :         [INFO : Hello RobotFramework]           20170304         23:16:32.589 :         [INFO : \${var1} = Robot           20170304         23:16:32.599 :         [INFO : \${var1} = Robot           20170304         23:16:32.599 :         [INFO : RobotFrameworkTest1.TestSuite1_TestCase001 |   |      |

图 1-2-6

#### 1.2.4 如何快速查询某一个关键字的 API 说明

选中关键字,同时按住 Ctrl+Alt 组合键,即可显示该关键字的帮助 API 以及使用示例,如图 1-2-7 所示。

#### 第1章 初识 Robot Framework

| Set Variable | Ro | Set Variable                                                                      | •                                                                       |                                                                                 |                                                                          |                                | × |
|--------------|----|-----------------------------------------------------------------------------------|-------------------------------------------------------------------------|---------------------------------------------------------------------------------|--------------------------------------------------------------------------|--------------------------------|---|
| \${var 1}    | -  | Name:                                                                             | Set Vari                                                                | able                                                                            |                                                                          |                                | - |
|              |    | Source:                                                                           | BuiltIn <                                                               | test library>                                                                   |                                                                          |                                |   |
|              |    | Arguments                                                                         | <i>s:</i> [ *value                                                      | s]                                                                              |                                                                          |                                |   |
|              |    | Returns th<br>variables.                                                          | e given val                                                             | ues which can th                                                                | nen be assigne                                                           | ed to a                        |   |
|              |    | This keywo<br>Additionall<br>containing<br>variables.<br>creating ne<br>Examples: | ord is main<br>y it can be<br>a list to a l<br>It is recom<br>ew lists. | ly used for settir<br>used for convert<br>ist variable or to<br>mended to use ` | ng scalar varia<br>ing a scalar va<br>o multiple scala<br>Create List` v | bles.<br>ariable<br>ar<br>vhen | E |
|              | I  | \${hi} =                                                                          | Set<br>Variable                                                         | Hello, world!                                                                   |                                                                          |                                |   |
|              | I  | \${hi2} =                                                                         | Set<br>Variable                                                         | I said: \${hi}                                                                  |                                                                          |                                |   |
|              | I  | \${var1}                                                                          | \${var2}<br>=                                                           | Set Variable                                                                    | Hello                                                                    | world                          |   |
|              | 1  | @{list}<br>=                                                                      | Set<br>Variable                                                         | \${list with<br>some items}                                                     |                                                                          |                                |   |
|              | l  | \${item1}                                                                         | \${item2}<br>_                                                          | Set Variable                                                                    | \${list with                                                             |                                | - |

图 1-2-7

#### 1.2.5 如何快速补全关键字

通过键盘输入关键字的前缀,然后同时按住 Ctrl+Alt+空格键,即可快速补全某个关键字,如图 1-2-8 所示。

| lo                                                                 |     |     |                            |                      |      |
|--------------------------------------------------------------------|-----|-----|----------------------------|----------------------|------|
| \${LOG_FILE}<br>Log<br>Log Many<br>Log To Console<br>Log Variables |     |     | Name:<br>Source:<br>Value: | \${LOG_F<br>built-in | ILE} |
| •                                                                  | 111 | - F |                            |                      |      |

图 1-2-8

#### 1.2.6 如何定义一个列表

此处我们说的列表,其实就等同于 Python 语言中的列表,是 Python 语言中常用的一种数据结构,也类似于 Java 语言中的 List。

在 Robot Framework 中,我们可以使用 Create List 来创建一个列表,比如我们定义一个列表 list1,并且在创建列表时就添加 3 个元素。然后使用 log 关键字将这个列表中的元素全部输出,如图 1-2-9 所示。

Robot Framework 自动化测试框架核心指南

@{list1} Create List hello robot framework
log \${list1}
1 @@ist1} Create List hello robot framework

| - |     |           |  |  |
|---|-----|-----------|--|--|
| 2 | log | \${list1} |  |  |
|   |     |           |  |  |
|   |     |           |  |  |

#### 图 1-2-9

执行结果如图 1-2-10 所示。

| Starting ( | test:  | RobotFra | meworkTe  | st1.TestSu | uitel.TestCa | se2      |           |   |
|------------|--------|----------|-----------|------------|--------------|----------|-----------|---|
| 20170305 : | 22:53: | 44.087 : | INFO :    | $@{list1}$ | = [ hello    | robot    | framework | ] |
| 20170305 : | 22:53: | 44.089 : | INFO_:    | [u'hello   | ', u'robot', | u'framew | 'ork']    |   |
| Ending tes | st:    | RobotFra | meworkTe: | stl.TestSu | uitel.TestCa | se2      |           |   |

图 1-2-10

#### 1.2.7 如何定义一个字典

此处我们说的字典其实就等同于 Python 语言中的字典,和列表一样,字典也是 Python 语言中非常常用的一种数据结构,也类似于 Java 语言中的 Map。

在 Robot Framework 中,使用 Create Dictionary 来创建一个字典,比如我们定义一个字典 Dict1,并且在创建字典时就添加两个键值对,然后使用 Log Many 关键字将这个字典中的内 容全部输出,如图 1-2-11 所示。

Log Many 关键字类似于 log 关键字,不同的是 log 关键字只可以接收一个参数,而 Log Many 关键字可以同时接收多个参数。

| & { ] | Dict1} Crea  | te Dictionary  | a=hello b=rc | obotframework |                  |
|-------|--------------|----------------|--------------|---------------|------------------|
| Lo    | g Many &{Dic | :t1}           |              |               |                  |
| 1     | &{Dict1}     | Create Diction | ary a=h      | nello         | b=robotframework |
| 2     | Log Many     | &{Dict1}       |              |               |                  |

图 1-2-11

执行结果如图 1-2-12 所示。

| Starting test: RobotFrameworkTest1.TestSuite1.TestCase003                |
|--------------------------------------------------------------------------|
| 20170305 23:23:49.439 : INFO : &{Dict1} = { a=hello   b=robotframework } |
| 20170305 23:23:49.439 : INFO : a=hello                                   |
| 20170305 23:23:49.439 : INFO : b=robotframework                          |
| Ending test: RobotFrameworkTest1.TestSuite1.TestCase003                  |
|                                                                          |

图 1-2-12

#### 1.2.8 如何拼接两个字符串

我们可以通过 Catenate 来拼接字符串,比如将"Hello"和"Robot"这两个字符串拼接起 来并且输出,如图 1-2-13 所示。

\${val2} Catenate Hello Robot
log \${val2}

第1章 初识 Robot Framework

| 1 | \${val2} | Catenate | Hello | Robot |
|---|----------|----------|-------|-------|
| 2 | log      | \${val2} |       |       |

图 1-2-13

执行结果如图 1-2-14 所示。

| Starting  | test: RobotFrameworkTest1.TestSuite1.TestCase004 |  |
|-----------|--------------------------------------------------|--|
| 20170305  | 23:31:25.665 : INFO : \${val2} = Hello Robot     |  |
| 20170305  | 23:31:25.681 : INFO : Hello Robot                |  |
| Ending te | est: RobotFrameworkTest1.TestSuite1.TestCase004  |  |

图 1-2-14

#### 1.2.9 如何使用 for 循环

不管在哪种编程语言中, for 循环都是必不可少的。在 Robot Framework 中, 我们也可以 使用 for 循环来做遍历处理。

我们可以用 for 循环对一个列表进行遍历,并且输出该列表中的每一个元素。例如, list2 中有 a、b、c、d 四个元素,循环遍历输出这些元素,如图 1-2-15 所示。

| :FOR \${value} in @{list2} | @{list2 | 2 }  | Create | List | а   | b     | С | d |
|----------------------------|---------|------|--------|------|-----|-------|---|---|
|                            | :FOR    | \${v | alue}  | in   | @{] | list2 | } |   |
| log \${value}              | log     | \${v | alue}  |      |     |       |   |   |

| @{list2} | Create List | a         | b        | c | d |
|----------|-------------|-----------|----------|---|---|
| :FOR     | \${value}   | in        | @{list2} |   |   |
|          | log         | \${value} |          |   |   |

#### 图 1-2-15

执行结果如图 1-2-16 所示。

| Starting  | test: | RobotFi | ame | eworkI | 'es | st1.TestSuite1.TestCase005   |
|-----------|-------|---------|-----|--------|-----|------------------------------|
| 20170307  | 23:18 | :13.430 | :   | INFO   | :   | $@{list2} = [a   b   c   d]$ |
| 20170307  | 23:18 | :13.430 | :   | INFO   | :   | a                            |
| 20170307  | 23:18 | :13.430 | :   | INFO   | :   | Ъ                            |
| 20170307  | 23:18 | 13.430  | :   | INFO   | :   | с                            |
| 20170307  | 23:18 | 13.430  | :   | INFO   | :   | d                            |
| Ending te | est:  | RobotFi | ame | eworkI | 'es | st1.TestSuite1.TestCase005   |
|           |       |         |     |        |     |                              |

图 1-2-16

#### 1.2.10 如何中断 for 循环

我们可以使用 Exit For Loop If 关键字来中断一个 for 循环。例如, list2 有 a、b、c、d 四 个元素,循环遍历输出这些元素,当输出到元素 c 时跳出这个循环,如图 1-2-17 所示。

| @{list2 | } Create Li | st           | а    | b     | С     | d |
|---------|-------------|--------------|------|-------|-------|---|
| :FOR    | \${value}   | in           | @{1  | .ist2 | 2}    |   |
| log     | \${value}   |              |      |       |       |   |
| Exit    | For Loop If | <b>'</b> \${ | valu | ie}'= | =='c' |   |

Robot Framework 自动化测试框架核心指南

| 1 | @{list2} | Create List      | a                | b        | c | d |
|---|----------|------------------|------------------|----------|---|---|
| 2 | :FOR     | \${value}        | in               | @{list2} |   |   |
| 3 |          | log              | \${value}        |          |   |   |
| 4 |          | Exit For Loop If | '\${value}'=='c' |          |   |   |

图 1-2-17

执行结果如图 1-2-18 所示。

| Starting  | test:  | RobotFi | ame | eworkT | 'es | st1.TestSuite1.TestCase006   |
|-----------|--------|---------|-----|--------|-----|------------------------------|
| 20170307  | 23:26: | :50.877 | :   | INFO   | 1   | @{list2} = [ a   b   c   d ] |
| 20170307  | 23:26: | 50.877  | :   | INFO   | 5   | a                            |
| 20170307  | 23:26: | :50.893 | :   | INFO   | :   | Ъ                            |
| 20170307  | 23:26: | 50.893  | :   | INFO   | :   | с                            |
| 20170307  | 23:26: | 50.893  | :   | INFO   | :   | Exiting for loop altogether. |
| Ending te | est:   | RobotFi | ame | eworkT | 'es | st1.TestSuite1.TestCase006   |
|           |        |         |     |        |     |                              |

图 1-2-18

#### 1.2.11 Run Keyword If 判断的使用

Run Keyword If 是一个常用的用来做逻辑判断的关键字, 意思是如果满足了某一个判断条件, 就会执行关键字。我们在 list3 中放入 0、1、2 三个元素, 然后遍历 list3, 判断当取到元素 0 时, 输出"男生", 如图 1-2-19 所示。

```
@{list3} Create List 0 1 2
:FOR ${value} in @{list3}
Run Keyword If '${value}'=='0' log 男生
```

| 1 | @{list3} | Create List    | 0                | 1         | 2  |
|---|----------|----------------|------------------|-----------|----|
| 2 | :FOR     | \${value}      | in               | @-{list3} |    |
| 3 |          | Run Keyword If | '\${value}'=='0' | log       | 男生 |
| 4 |          |                |                  |           |    |

图 1-2-19

执行结果如图 1-2-20 所示。

| Starting  | test: | RobotFra  | meworkT | 'es | t1.TestSu | itel | l.Test | Case007 |  |
|-----------|-------|-----------|---------|-----|-----------|------|--------|---------|--|
| 20170308  | 00:00 | :18.569 : | INFO    | : 1 | @{list3}  | = [  | 0   1  | 2 ]     |  |
| 20170308  | 00:00 | :18.569 : | INFO    | :   | 男生        |      |        |         |  |
| Ending te | st:   | RobotFra  | meworkT | es  | t1.TestSu | itel | l.Test | Case007 |  |

图 1-2-20

#### 1.2.12 Comment 关键字的使用

Comment 关键字是用来做注释使用的,和很多编程语言中的注释作用一样,可以用来临时注释掉某一行自动化脚本,让其暂时不运行,也可以用来做解释说明使用,如图 1-2-21 所示。

在 Robot Framework 的 RIDE 中, 可以选中某一行脚本, 右击鼠标键, 选择 Comment Rows

选项,然后可以对选中的那一行脚本做注释,注释完成后,这一行脚本将不会再被运行。

|   | Insert Rows    | Ctrl-I   |  |
|---|----------------|----------|--|
| 1 | Delete Rows    | Ctrl-D   |  |
| - | Comment Rows   | Ctrl-3   |  |
| 1 | Uncomment Rows | Ctrl-4   |  |
| - | Move Rows Up   | Alt-Up   |  |
| 4 | Move Rows Down | Alt-Down |  |

| 冬 | 1 | -2 | -2 | 1 |
|---|---|----|----|---|
| 囵 | I | -2 | -2 | J |

```
Comment log "Comment"
```

如果需要取消注释,右击鼠标键,选择 Uncomment Rows 选项即可。注释取消后,在用例运行时,没有被注释的脚本就会被运行,如图 1-2-22 所示。

|   | Insert Rows    | Ctrl-I   |  |
|---|----------------|----------|--|
|   | Delete Rows    | Ctrl-D   |  |
| 1 | Comment Rows   | Ctrl-3   |  |
| 4 | Uncomment Rows | Ctrl-4   |  |
|   | Move Rows Up   | Alt-Up   |  |
| 4 | Move Rows Down | Alt-Down |  |

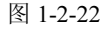

#### 1.2.13 Return From Keyword 和 Return From Keyword If 关键字的使用

Return From Keyword 关键字和很多编程语言中的 return 关键字一样,具有如下鲜明的特点:

(1) 脚本执行到该关键字后,会直接返回,不会再执行后面的脚本。

(2)返回时会带有对应返回值。调用者可以通过不同的返回值来建立不同的判断分支。

(3) Return From Keyword 关键字一般用于用户自定义关键字中。用户自定义关键字相当于是用系统已有的关键字来封装出一个新的关键字。

(4) Return From Keyword If 关键字用 if 条件来进行判断,当满足指定的 if 条件后,就执行 return 返回。返回时和 Return From Keyword 关键字一样,可以指定返回的具体值。

【示例】我们编写了一个自定义关键字,其中定义了一个入参\${valueReturn},如图 1-2-23 所示,然后通过执行 Return From Keyword If '\${value}'=='\${valueReturn}' \${value} 来判断我 们需要返回的值,如图 1-2-24 所示。

#### Robot Framework 自动化测试框架核心指南

| Arguments                                           | \${valueReturn}                                                                                                    |
|-----------------------------------------------------|----------------------------------------------------------------------------------------------------|
| Comment                                             |                                                                                                    |
|                                                     |                                                                                                    |
| Specify the arg                                     | rguments separated with a pipe character like '\${arg1}   \${arg2}'.<br>s are given using equal sign and the last argument can be a list variable.                                               |
| Specify the arg<br>Default values<br>Example: '\${a | rguments separated with a pipe character like '\${arg1}   \${arg2}'.<br>s are given using equal sign and the last argument can be a list variable.<br>arg1}   \${arg2}=default value   @{rest}'. |

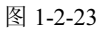

| @{list2}    | Create L:                                                       | ist 1   | 2 3   | 4 |  |  |  |  |
|-------------|-----------------------------------------------------------------|---------|-------|---|--|--|--|--|
| :FOR \${va  | alue} I                                                         | EN @{l: | ist2} |   |  |  |  |  |
| Return      | Return From Keyword If '\${value}'=='\${valueReturn}' \${value} |         |       |   |  |  |  |  |
| Return From | ı Keyword                                                       | \${va   | alue} |   |  |  |  |  |

| Ex | ample Return From Keyword |                           |                                |           |   |   |
|----|---------------------------|---------------------------|--------------------------------|-----------|---|---|
| Se | attings >>                |                           |                                |           |   |   |
| 1  | @{list2}                  | Create List               | 1                              | 2         | 3 | 4 |
| 2  | : FOR                     | \${value}                 | IN                             | @{list2}  |   |   |
| 3  |                           | Return From Keyword<br>If | '\${value}'=='\${valueReturn}' | \${value} |   |   |
| 4  | Return From Keyword       | \${value}                 |                                |           |   |   |

图 1-2-24

自定义关键字完成后,就可以调用了,如图 1-2-25 所示。

| \${result} | Example Return From Keyword | 4 |
|------------|-----------------------------|---|
| log        | \${result}                  |   |

#### 图 1-2-25

执行结果如图 1-2-26 所示。

| Starting  | test: | RobotFr | ame | eworkTest1.TestSuite1.TestCase030                 |  |
|-----------|-------|---------|-----|---------------------------------------------------|--|
| 20180924  | 11:44 | :12.210 | :   | INFO : @{list2} = [ 1   2   3   4 ]               |  |
| 20180924  | 11:44 | :12.219 | :   | INFO : Returning from the enclosing user keyword. |  |
| 20180924  | 11:44 | :12.221 | :   | INFO : $\{\text{result}\} = 4$                    |  |
| 20180924  | 11:44 | :12.222 | :   | INFO : 4                                          |  |
| Ending te | est:  | RobotFr | ame | eworkTest1.TestSuite1.TestCase030                 |  |

图 1-2-26

从执行结果可以看到,在调用 Example Return From Keyword 这个自定义关键字时,我们 传入的入参为 4,按照自定义关键字中的判断逻辑返回 4。

## **1.3** Robot Framework 断言关键字

#### 1.3.1 Should Be Equal 关键字的使用

Should Be Equal 关键字一般用来判断实际结果是否和预期结果相等。例如,我们将变量 \${value}的值设置为 1,使用 Should Be Equal 关键字来判断\${value}是否等于 2,若断言失败,则输出实际值为\${value},和预期不符合,如图 1-3-1 所示。

| : | \${value} Set Vari   | lable 1      |      |             |       |                |        |   |
|---|----------------------|--------------|------|-------------|-------|----------------|--------|---|
|   | Should Be Equal\${va | alue} 2      | 实际值为 | ]\${value}, | 和预期不符 | 合              |        |   |
|   |                      |              |      |             |       |                |        |   |
|   | \${value}            | Set Variable |      | 1           |       |                |        |   |
|   | Should Be Equal      | \${value}    |      | 2           |       | 实际值为\${value}, | 和预期不符合 | 1 |

#### 图 1-3-1

执行结果如图 1-3-2 所示。

| Starting  | test:  | RobotFra | ameworkTe | est1.TestSui | te1.TestCase01 | 1  |     |   |
|-----------|--------|----------|-----------|--------------|----------------|----|-----|---|
| 20170402  | 13:23: | 43.228   | : INFO    | \${value} =  | 1              |    |     | _ |
| 20170402  | 13:23: | 43.228   | : FAIL    | : 实际值为1,     | 和預期不符合         | 1  | ļ = | 2 |
| Ending te | est:   | RobotFra | ameworkTe | estl.TestSui | tel.TestCaseU1 | .1 |     |   |

图 1-3-2

#### 1.3.2 Should Be True 关键字的使用

Should Be True 关键字用来判断返回值是否为 True,例如我们将变量\${value}的值同样设置为 1,使用 Should Be True 关键字对表达式'\${value}'=='2'进行 True 和 False 的判断,由于我们设置的值为 1,因此很明显会判断失败,如图 1-3-3 所示。

| \${value} | Set       | Variable 1      |                  |      |  |
|-----------|-----------|-----------------|------------------|------|--|
| Should B  | e True    | '\${value}'==': | 2'判断失败           |      |  |
|           |           |                 |                  |      |  |
|           | \${value} |                 | Set Variable     | 1    |  |
|           | Should Be | True            | '\${value}'=='2' | 判断失败 |  |

#### 图 1-3-3

执行结果如图 1-3-4 所示。

Starting test: RobotFrameworkTest1.TestSuite1.TestCase012 20170402 13:30:58.719 : INFO : \${value} = 1 20170402 13:30:58.719 : FAIL : 判断失败 Ending test: RobotFrameworkTest1.TestSuite1.TestCase012

图 1-3-4

#### 1.3.3 Should Contain 关键字的使用

Should Contain 关键字用来判断某个字符串中是否包含了我们预期需要的字符或者字符 串,例如我们将变量\${str}的值设置为Robot Framework,使用Should Contain 关键字来判断\${str} 是否包含"Hello"这个字符串。很明显,我们执行的结果肯定会判断失败,如图 1-3-5 所示。

| <pre>\${str} Set Variable</pre> | RobotFra | mework               |
|---------------------------------|----------|----------------------|
| Should Contain \${st            | } Hello  | 字符串\${str}中不包含 Hello |

| \${str}        | Set Variable | RobotFramework |                     |
|----------------|--------------|----------------|---------------------|
| Should Contain | \${str}      | Hello          | 字符串\${str}中不包含Hello |

图 1-3-5

执行结果如图 1-3-6 所示。

| Starting test: RobotFrameworkTest1.TestSuite1.TestCase013<br>20170402 13:44:52.194 : INFO : \${str} = RobotFramework<br>20170402 13:44:52.194 : FAIL : 子符串RobotFramework中不包含Hello: | 'RobotFramework' | does not contain | 'Hello' |
|----------------------------------------------------------------------------------------------------|------------------|------------------|---------|
| Ending test: RobotFrameworkTest1.TestSuite1.TestCase013                                                                                                    |                  |                  |         |

图 1-3-6

#### 1.3.4 Should End With 关键字的使用

Should End With 关键字用来判断某个字符串是否以我们预期指定的字符串来结束,例如 我们同样将变量\${str}的值设置为 RobotFramework,使用 Should End With 来判断\${str}是不是 以"Hello"这个字符串来结束。很明显,我们执行的结果肯定会失败,如图 1-3-7 所示。

| \${str} | Set | Variable    | RobotFra | amework                 |
|---------|-----|-------------|----------|-------------------------|
| Should  | End | With\${str} | Hello    | 字符串\${str}中不以 Hello 来结束 |
|         |     |             |          |                         |

| \${str}         | Set Variable | RobotFramework |                       |
|-----------------|--------------|----------------|-----------------------|
| Should End With | \${str}      | Hello          | 字符串\${str}中不以Hello来结束 |
|                 |              |                |                       |

图 1-3-7

执行结果如图 1-3-8 所示。

Starting test: RobotFrameworkTest1.TestSuite1.TestCase014 20170402 13:39:15.737 : INFO: \${str} = RobotFramework 20170402 13:39:15.737 : FAIL : 子符串RobotFramework中不以Hello来结束: 'RobotFramework' does not end with 'Hello' Ending test: RobotFrameworkTest1.TestSuite1.TestCase014

图 1-3-8

当我们将"Hello"字符串换成"work"后,再执行一下,会发现执行成功,因为 RobotFramework 是以 work 来结尾的,如图 1-3-9 所示。

| \${str} | Set Variable    | RobotFr | amework                 |
|---------|-----------------|---------|-------------------------|
| Should  | End With\${str} | work    | 字符串\${str}中不以 Hello 来结束 |

| \${str}         | Set Variable | RobotFramework |                       |
|-----------------|--------------|----------------|-----------------------|
| Should End With | \${str}      | work           | 字符串\${str}中不以Hello来结束 |

图 1-3-9

执行结果如图 1-3-10 所示。

| elapsed time: 0:00:00 pass: 1 fail: 0                                                                                                    |      |
|----------------------------------------------------------------------------------------------------|------|
| TestCase014                                                                                                    | PASS |
| RobotFrameworkTest1.TestSuite1  <br>1 critical test, 1 passed, 0 failed<br>1 test total, 1 passed, 0 failed                                                                                                    | PASS |
| RobotFrameworkTest1<br>1 critical test, 1 passed, 0 failed<br>1 test total, 1 passed, 0 failed                                                                                                    | PASS |
| Output: c:\users\yongqing\appdata\local\temp\RIDEwvfd6y.d\output.xml<br>Log: c:\users\yongqing\appdata\local\temp\RIDEwvfd6y.d\log.html<br>Report: c:\users\yongqing\appdata\local\temp\RIDEwvfd6y.d\report.html |      |
| test finished 20170402 13:48:07                                                                                                    |      |
| <                                                                                                    |      |
| Starting test: RobotFrameworkTest1.TestSuite1.TestCase014<br>20170402 13:48:07.311 : INFO : \${str} = RobotFramework<br>Ending test: RobotFrameworkTest1.TestSuite1.TestCase014                                  |      |

图 1-3-10

#### 1.3.5 其他常用断言关键字

除了我们上面列出的关键字外,Robot Framework 中还提供了大量其他的断言关键字,如表 1-3-1 所示。

| 断言关键字                    | 描述                                               |                       |       |                      |  |  |  |
|--------------------------|--------------------------------------------------|-----------------------|-------|----------------------|--|--|--|
| Should Be Empty          | 判断是否为空, 若不为空, 『                                  | 判断是否为空,若不为空,则执行失败,示例: |       |                      |  |  |  |
|                          | \${value}                                        | Set Variable          |       | Hello                |  |  |  |
|                          | Should Be Empty                                  | \${value}             |       | 结果不为空                |  |  |  |
| Should Start With        | 判断某个字符串是否以预期<br>功,否则执行失败,示例:                     | 执行的字符串开               | 始,若以打 | 皆定的字符串开头,则执行成        |  |  |  |
|                          | \${value}                                        | Set Variable          | Hello |                      |  |  |  |
|                          | Should Start With                                | \${value}             | qq    | 字符串\${value}不以qq开头   |  |  |  |
| Should Not Start<br>With | 与 Should Start With 刚好相反<br>示例:                  | ,若以指定的字               | 符串开头, | 则执行失败, 否则执行成功,       |  |  |  |
|                          | \${value}                                        | Set Variable          | Hello |                      |  |  |  |
|                          | Should Not Start With                            | \${value}             | qq    | 字符串\${value}是以qq开头   |  |  |  |
| Should Match             | 判断某个字符串是否与预期指定的字符串相匹配,若可以匹配,则执行成功,否则执<br>行失败,示例: |                       |       |                      |  |  |  |
|                          | \${value}                                        | Set Variable          | Hello |                      |  |  |  |
|                          | Should Match                                     | \${value}             | qq    | 字符串\${value}不可以匹配 qq |  |  |  |

(续表)

| 断言关键字                     | 描述                                                 |                                             |         |                  |                 |                |            |            |              |
|---------------------------|----------------------------------------------------|---------------------------------------------|---------|------------------|-----------------|----------------|------------|------------|--------------|
| Should Not Match          | 与 Should Match 刚好                                  | 与 Should Match 刚好相反,若字符串匹配,则执行失败,否则执行成功,示例: |         |                  |                 |                |            |            |              |
|                           | \${value}                                          |                                             | Set V   | Set Variable He  |                 | ello           |            |            |              |
|                           | Should Match                                       |                                             | \${val  | ie}              | Н               | ello           | -          | 字符串\$      | {value} 可以匹配 |
|                           |                                                    |                                             |         |                  |                 |                | ł          | hello      |              |
| Should Contain X<br>Times | 与 Should Contain 关<br>少次,示例:                       | 键字类                                         | 似,用来    | 判断指知             | 定的 <sup>4</sup> | 字符日            | 串包         | 口含指定的      | 的字符或者字符串多    |
|                           | \${value}                                          | Set Va                                      | riable  | hello            |                 |                |            |            |              |
|                           | Should Contain X                                   | \${valu                                     | e}      | hello            |                 | 3              | \$         | \${value}⊏ | 中没有3次包含字     |
|                           | Times                                              |                                             |         |                  |                 |                | í          | 符串 hello   | )            |
| Should Be Equal As        |                                                    |                                             |         |                  |                 |                |            |            |              |
| Integers                  | \${value}                                          |                                             | S       | Set Variable 12  |                 | 2              |            |            |              |
|                           | Should Be Equal As                                 | Integers                                    | \$      | {value}          | e} 13           |                | 3          |            | 12 和 13 不相等  |
| Should Be Equal As        | 以字符串的形式来进行比较,示例:                                   |                                             |         |                  |                 |                |            |            |              |
| Strings                   | \${value}                                          |                                             | S       | Set Variable q   |                 |                |            |            |              |
|                           | Should Be Equal As                                 | Strings                                     | \$      | value}           |                 | 13             |            |            | q和13不相等      |
| Should Be Equal As        | 以 number 的形式来进行比较,示例:                              |                                             |         |                  |                 |                |            |            |              |
| Numbers                   | \${value}                                          |                                             |         | Set Variable 1.0 |                 | .0             |            |            |              |
|                           | Should Be Equal As                                 | Number                                      | s       | {value}          | lue} 1          |                |            | 1.0 等于 1   |              |
| Should Not Be Equal       | 与 Should Be Equal 用法相反,当带比较的两个值相等时,执行失败,否则执行成功,示例: |                                             |         |                  |                 |                |            |            |              |
|                           | \${value} Se                                       |                                             | Set Va  | riable           |                 | 1.0            | 1.0        |            |              |
|                           | Should Not Be Equal                                | al \${value} 1.0 1.0等于                      |         |                  | 1.0 等于 1.0      |                |            |            |              |
| Should Not Be Empty       | 与 Should Be Empty )                                | 用法相应                                        | 反,若さ    | <b>立</b> 空,则     | 执行              | 失败             | , <u>7</u> | 示例:        |              |
|                           | \${value}                                          |                                             | Set Va  | riable           |                 |                |            | Hello      |              |
|                           | Should Not Be Empt                                 | у                                           | \${valu | e}               |                 | 字符串\${value}为空 |            |            |              |

# 1.4 BuiltIn 库剩余关键字

## 1.4.1 常用转换类型关键字

Robot Framework 中提供了很多类型转换关键字,如表 1-4-1 所示。

| 转换类型关键字            | 描述                       |                    |                    |           |           |     |  |
|--------------------|--------------------------|--------------------|--------------------|-----------|-----------|-----|--|
|                    | 将指定的内容转换为                | 将指定的内容转换为二进制形式,示例: |                    |           |           |     |  |
|                    | \${value}                |                    | Set Variable       |           | 12        |     |  |
| Convert To Binary  | \${newvalue}             |                    | Convert To B       | inary     | \${valu   | ue} |  |
|                    | Log                      |                    | \${newvalue}       |           |           |     |  |
|                    | 将指定的内容转换为                | 布尔类                | 型,示例:              |           |           |     |  |
|                    | \${value}                |                    | Set Variable       |           | 12        |     |  |
| Convert To Boolean | \${newvalue}             |                    | Convert To B       | oolean    | \${valu   | ie} |  |
|                    | Log                      |                    | \${newvalue}       |           |           |     |  |
|                    | 将指定的内容转换为                | 字节数,               | ,示例 <b>:</b>       |           |           |     |  |
|                    | \${value}                | Set Va             | ariable            | 12        |           |     |  |
| Convert To Bytes   | \${newvalue}             | Conve              | ert To Bytes       | \${value} |           | int |  |
|                    | Log                      | \${new             | vvalue}            |           |           |     |  |
|                    | 将指定的内容转换为                | 十六进行               | 制形式,示例:            |           |           |     |  |
|                    | \${value}                |                    | Set Variable       |           | 12        |     |  |
| Convert To Hex     | \${newvalue}             |                    | Convert To Hex     |           | \${value} |     |  |
|                    | Log                      |                    | \${newvalue}       |           |           |     |  |
|                    | 将指定的内容转换为 Integer 形式,示例: |                    |                    |           |           |     |  |
|                    | \${value}                |                    | Set Variable       |           | 12        |     |  |
| Convert To Integer | \${newvalue}             |                    | Convert To Integer |           | \${valu   | 1e} |  |
|                    | Log                      |                    | \${newvalue}       |           |           |     |  |
|                    | 将指定的内容转换为                | Numbe              | r形式,示例:            |           |           |     |  |
|                    | \${value}                |                    | Set Variable       |           | 12        |     |  |
| Convert To Number  | \${newvalue}             |                    | Convert To Number  |           | \${value} |     |  |
|                    | Log                      |                    | \${newvalue}       |           |           |     |  |
|                    | 将指定的内容转换为                | 八进制                | 形式,示例:             |           |           |     |  |
|                    | \${value}                |                    | Set Variable       |           | 12        |     |  |
| Convert To Octal   | \${newvalue}             |                    | Convert To O       | ctal      | \${valu   | ie} |  |
|                    | Log                      |                    | \${newvalue}       |           |           |     |  |
|                    | 将指定的内容转换为                | 字符串                | 形式,示例:             |           |           |     |  |
| Comment To State   | \${value}                |                    | Set Variable       |           | 12        |     |  |
| Convert 10 String  | \${newvalue}             |                    | Convert To St      | tring     | \${value} |     |  |
|                    | Log                      |                    | \${newvalue}       |           |           |     |  |

表 1-4-1 常用转换类型关键字

## 1.4.2 常用 Get 类型关键字

表 1-4-2 中列出了 Get 类型关键字的常用用法。

| Get 类型关键字          | 描述             |                           |                |            |                  |       |  |
|--------------------|----------------|---------------------------|----------------|------------|------------------|-------|--|
|                    | 获取某个字符串包含      | 获取某个字符串包含指定字符或者字符串的次数,示例: |                |            |                  |       |  |
|                    | \${value}      | Set Va                    | riable         | hellohello |                  |       |  |
| Get Count          | \${count}      | Get Co                    | ount           | \${value}  |                  | hello |  |
|                    | Log            | \${coun                   | nt}            |            |                  |       |  |
|                    | 获取指定字符串的长度,示例: |                           |                |            |                  |       |  |
|                    | \${value}      |                           | Set Variable   |            | hellohello       |       |  |
| Get Length         | \${length}     |                           | Get Length     | Length     |                  | ue}   |  |
|                    | log            |                           | \${length}     |            |                  |       |  |
|                    | 获取时间,示例:       |                           |                |            |                  |       |  |
| Get Time           | \${time}       |                           | Get Time       |            | format=timestamp |       |  |
|                    | log            |                           | \${time}       |            |                  |       |  |
|                    | 获取指定变量的值, 关    | 示例 <b>:</b>               |                |            |                  |       |  |
|                    | \${value}      |                           | Set Variable   |            | 12               |       |  |
| Get Variable Value | \${result}     |                           | Get Variable V | Value      | \${value}        |       |  |
|                    | log            |                           | \${result}     |            |                  |       |  |
| 获取所有的环境变量,示例:      |                |                           |                |            |                  |       |  |
| Get Variables      | \${vars}       |                           | Get Variables  |            |                  |       |  |
|                    | log            |                           |                | \${vars}   |                  |       |  |

表 1-4-2 Get 类型关键字的常用用法

### 1.4.3 常用 Import 类型关键字

表 1-4-3 中列出了 Import 类型关键字的常用用法。

表 1-4-3 Import 类型关键字的常用用法

| Import 类型关键字     | 描述                                                       |                 |  |  |  |
|------------------|----------------------------------------------------------|-----------------|--|--|--|
| Import Library   | 在用例中导入某个 Library 库,示例:<br>Import Library DatabaseLibrary |                 |  |  |  |
| Import Resource  | 在用例中导入某个 Resource 文件,示例:<br>Import Resource              | d:\\RUNNING.txt |  |  |  |
| Import Variables | 在用例中从文件导入变量,示例:<br>Import Variables                      | variables.py    |  |  |  |

### 1.4.4 常用 Set 类型关键字

表 1-4-4 中列出了 Set 类型关键字的常用用法。

| Set 类型关键字           | 描述                                      |                                            |                                |                          |               |          |
|---------------------|-----------------------------------------|--------------------------------------------|--------------------------------|--------------------------|---------------|----------|
| Set Log Level       | 设置日志级别,示例:<br>Set Log Level DEBUG       |                                            |                                |                          |               |          |
| Set Variable If     | 根据判断条件的结果:<br>\${value}<br>log          | 未确定给某个变量赋(<br>Set Variable If<br>\${value} |                                | 值,示例 <b>:</b><br>'2'>'1' |               | 0        |
| Set Global Variable | 设置全局变量,使得<br>Set Global Variable<br>log | 该变量                                        | 也可以在别的<br>\${book}<br>\${book} | 用例中使用,                   | 示例:<br>robotf | ramework |

表 1-4-4 Set 类型关键字的常用用法

### 1.4.5 常用 Run Keyword 类型关键字

表 1-4-5 中列出了 Run Keyword 类型关键字的常用用法。

| Run Keyword 类型关键字      | 描述                                            |            |          |                |             |         |               |
|------------------------|-----------------------------------------------|------------|----------|----------------|-------------|---------|---------------|
| Run Keyword            | 执行某个关键                                        | 建字,示例      | :        |                |             |         |               |
|                        | Run Keywo                                     | rd         | log      |                | RobotF      | rameWc  | ork           |
| Run Keywords           | 执行多个关键                                        | 建字,示例      | :        |                |             |         |               |
|                        | Run                                           | Set        | \${book} | robotframework | AND         | log     | \${book}      |
|                        | Keywords                                      | Global     |          |                |             |         |               |
|                        |                                               | Variable   |          |                |             |         |               |
| Run Keyword And Return | Run Keywo                                     | ord And Re | turn 和上面 | 介绍的 Return Fro | om Keyw     | ord 和 F | Return From   |
|                        | Keyword If                                    | 这两个关键      | 记类似,或    | 必须要包装在用户       | 自定义关        | 键字中     | 使用,主要         |
|                        | 用于执行一个                                        | 个指定关键      | 字并且返回    | 结果,接收[name     | e   *args ] | 多个参数    | 数,示例 <b>:</b> |
|                        | 首先需要定义一个用户自定义关键字,自定义关键字的名称为                   |            |          |                |             |         |               |
|                        | Example_RUN_Keyword_AND_RETURN,关键字里面的内容如下:    |            |          |                |             |         |               |
|                        | Run Keyword And Return   log   robotframework |            |          |                |             |         |               |
|                        | 之后新建一个                                        | 个案例,调      | 用该定义用    | 户关键字:          |             |         |               |
|                        | Example R                                     | UN Keywo   | rd AND R | ETURN          |             |         |               |

表 1-4-5 Run Keyword 类型关键字的常用用法

### 1.4.6 其他关键字

表 1-4-6 中列出了 BuiltIn 库中剩余其他关键字的用法。

| 关键字                   | 描述                                                  |                 |          |                               |  |
|-----------------------|-----------------------------------------------------|-----------------|----------|-------------------------------|--|
| Evaluate              | 调用 Python 中给定的表达式                                   | ,并且返回结          | 果,示例:    |                               |  |
|                       | \${value1}                                          | Evaluate        |          | int(3)+int(4)                 |  |
|                       | Log                                                 | \${value1}      |          |                               |  |
| Fail                  | 指定某个测试用例在执行某个                                       | 个步骤时直接判         | 判定执行失败   | (, 示例:                        |  |
|                       | Fail                                                |                 | 执行失败     |                               |  |
| Sleep                 | 按照指定的时间休眠等待, 元                                      | 示例:             |          |                               |  |
|                       | Sleep                                               |                 | 3s       |                               |  |
| Variable Should Exist | 判断某个变量是否存在,若到                                       | 变量存在,则挂         | 丸行成功,否   | 可则执行失败,示例:                    |  |
|                       | Variable Should Exist                               | \${value}       |          | 变量不存在                         |  |
| Variable Should not   | 和 Variable Should Exist 用法相反,若变量存在,则执行失败,否则执行成功,示例: |                 |          |                               |  |
| Exist                 | \${value}                                           | Set Variable    |          | 12                            |  |
|                       | Variable Should not Exist                           | \${value}       |          | 变量存在                          |  |
| Wait Until Keyword    | 在等待的时间内, 若关键字打                                      | <b>丸行失败,则</b> 打 | 安照每隔指定   | 2的时间重新执行,若超出等待                |  |
| Succeeds              | 的时间还执行失败,则执行;                                       | 夫败,示例:          | ·        |                               |  |
|                       | Wait Until Keyword Succeed                          | s 2 min         | 5 sec Va | riable Should Exist \${value} |  |
| Pass Execution        | 使用 PASS 状态跳过当前的测试,示例:                               |                 |          |                               |  |
|                       | Pass Execution Deprecated                           |                 |          | test.                         |  |
| Replace Variables     | 变量替换,示例:                                            |                 |          |                               |  |
|                       | \${value}                                           | Set Variable    |          | hello                         |  |
|                       | \${result}                                          | Replace Varia   | ables    | \${value}                     |  |
|                       | Should Be Equal                                     | \${result}      |          | hello                         |  |

表 1-4-6 BuiltIn 库中剩余其他关键字的用法

# Robot Framework 对数据库的操作

第2章

# 2.1 DatabaseLibrary 库的使用

在自动化过程中,我们经常需要连接不同的数据库,并且对数据库进行很多不同的操作。 Robot Framework 提供了 DatabaseLibrary 库来操作数据库。我们可以按照官网中的说明来安装 DatabaseLibrary 库。在浏览器中访问 http://franz-see.github.io/Robotframework-Database-Library/ 页面,即可看到该库的相关安装说明和 API 介绍,如图 2-1-1 所示。

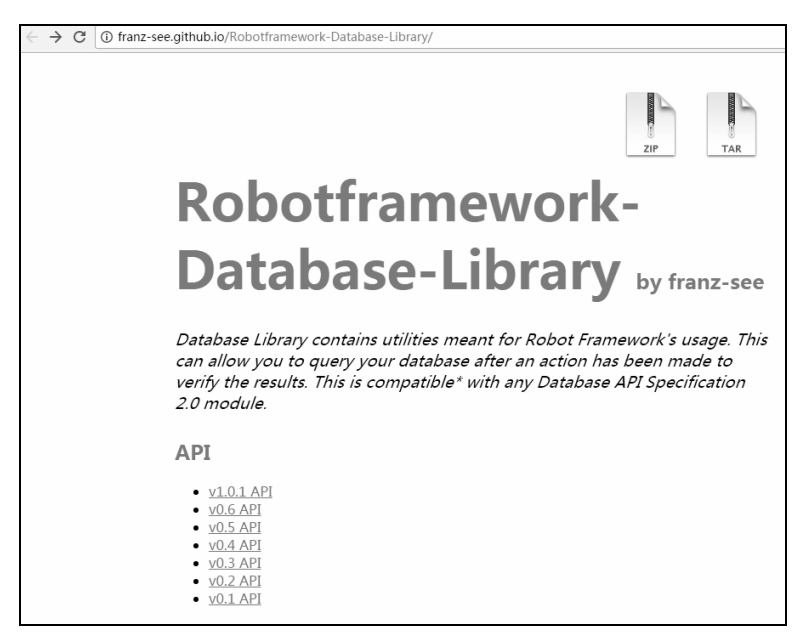

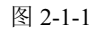

可以通过在命令行中执行 pip install -U robotframework-databaselibrary 来进行安装。安装完成后,在使用 DatabaseLibrary 库时,需要预先在测试套件中导入该库,如图 2-1-2 所示。这里以 MySQL 数据库为例,讲述 DatabaseLibrary 库的使用。

Robot Framework 自动化测试框架核心指南

| TestSuite2<br>Source | F:\project\Rob  | ootFrameworkTest1\R | obotFrameworkTest1\TestSuite2.txt |                    |
|----------------------|-----------------|---------------------|-----------------------------------|--------------------|
| Settings >> Import   | Name / Path     | Arguments           | Comment                           | Add Import         |
| Library              | DatabaseLibrary |                     |                                   | Library            |
|                      |                 |                     |                                   | Resource           |
|                      |                 |                     |                                   | Variables          |
|                      |                 |                     |                                   | Import Failed Help |
|                      |                 |                     |                                   |                    |

图 2-1-2

要连接到 MySQL,除了要导入 DatabaseLibrary 库外,还需要安装 pure-Python MySQL client library,可以通过访问网址: https://github.com/PyMySQL/PyMySQL 下载该库并且进行安装,或者直接在 cmd 命令行中输入 pip install PyMySQL 来进行安装,如图 2-1-3 所示。

| C:\Users>pip | install | PyMySQL_ |
|--------------|---------|----------|
|              | 图 2-1-3 |          |

#### 2.1.1 如何连接数据库

(1) 可以通过 DatabaseLibrary 库中的 Connect To Database 关键字来连接一个 MySQL 数 据库。此处以连接本机 MySQL 库为例,如图 2-1-4 所示。

- 数据库用户名: root。
- 数据库密码: root。
- MySQL 数据库端口: 3306。
- 数据库名: world。

| Connect To Dat        | tabase pyr | nysql wor | ld root | root loca | lhost 3306 |      |
|-----------------------|------------|-----------|---------|-----------|------------|------|
|                       |            |           |         |           |            |      |
| Connect To Database p | bymysql    | world     | root    | root      | localhost  | 3306 |
|                       |            |           |         |           |            |      |

图 2-1-4

执行结果如图 2-1-5 所示。

 KEYWORD
 DatabaseLibrary.Connect To Database pymysql, world, root, root, localhost, 3306

 Documentation:
 Loads the DB API 2.0 module given 'dbapiModuleName' then uses it to 20170311 13:35:10.455 / 20170311 13:35:10.517 / 00:00:00.062

图 2-1-5

(2)还可以通过 Connect To Database Using Custom Params 关键字来连接 MySQL 数据库, 如图 2-1-6 所示。

Connect To Database Using Custom Params pymysql
database='world',user='root', password='root', host='localhost', port=3306

#### 、第2章 Robot Framework 对数据库的操作

| Connect To Database Using | pymysql | database='world', user='root', |
|---------------------------|---------|--------------------------------|
| Custom Params             |         | password='root',               |
|                           |         | host='localhost', port=3306    |

图 2-1-6

执行结果如图 2-1-7 所示。

 KEYWORD
 DatabaseLibrary.Connect To Database Using Custom Params pymysql, database='world', user='root', password='root', host='localhost', port=3306

 Documentation:
 Loads the DB API 2.0 module given 'dbapiModuleName' then uses it to

 Start / End / Elapsed:
 20170311 13:44:13.825 / 20170311 13:44:13.887 / 00:00:00.062

图 2-1-7

#### 2.1.2 如何断开数据库

可以通过关键字 Disconnect From Database 断开数据库连接,我们在操作数据库时一定不要忘记在操作完成后断开数据库的连接,如图 2-1-8 所示。

| 0 | Connect To Da            | atabasepymysq2 | l world r | oot  | root | localhost | 3306      |      |
|---|--------------------------|----------------|-----------|------|------|-----------|-----------|------|
| Ι | Disconnect Fi            | rom Database   |           |      |      |           |           |      |
|   |                          |                |           |      |      |           |           |      |
|   | Connect To Database      | pymysql        | world     | root |      | root      | localhost | 3306 |
|   | Disconnect From Database |                |           |      |      |           |           |      |

图 2-1-8

执行结果如图 2-1-9 所示。

| KEYWORD DatabaseLibrary.Connect To Database pymysql, world, root, root, localhost, 3306 |                                                                     |  |  |
|-----------------------------------------------------------------------------------------|---------------------------------------------------------------------|--|--|
| Documentation:                                                                          | Loads the DB API 2.0 module given `dbapiModuleName` then uses it to |  |  |
| Start / End / Elapsed:                                                                  | 20170311 13:38:35.589 / 20170311 13:38:35.651 / 00:00:00.062        |  |  |
| KEYWORD DatabaseLib                                                                     | rary.Disconnect From Database                                       |  |  |
| Documentation: Disconnects from the database.                                           |                                                                     |  |  |
| Start / End / Elapsed:                                                                  | 20170311 13:38:35.651 / 20170311 13:38:35.651 / 00:00:00.000        |  |  |

图 2-1-9

#### 2.1.3 如何对数据库的表进行查询

通过 Query 关键字可以对数据库中的表进行查询。此处以查询 MySQL 数据库中某张表的数据为例,我们在 world 数据库中执行 "SELECT \* FROM city LIMIT 5;" 这条 SQL 语句。在 SQL 窗口中查询出来的结果如图 2-1-10 所示。

#### Robot Framework 自动化测试框架核心指南

1

SELECT \* FROM city LIMIT 5

| ĺ                | 🌇 1 结果 🏠 2 个配置文件 📑 3 信息 🔲 4 表数据 📑 5 信息 |    |                |             |               |            |
|------------------|----------------------------------------|----|----------------|-------------|---------------|------------|
| 🛲 鄂 🖬 (只读) 🔷 🖬 🕼 |                                        |    | 读) 🚽 🖬 🖉       | ) 🖬 💼 🐻 🗐   |               |            |
|                  |                                        | ID | Name           | CountryCode | District      | Population |
|                  |                                        | 1  | Kabul          | AFG         | Kabol         | 1780000    |
|                  |                                        | 2  | Qandahar       | AFG         | Qandahar      | 237500     |
|                  |                                        | 3  | Herat          | AFG         | Herat         | 186800     |
|                  |                                        | 4  | Mazar-e-Sharif | AFG         | Balkh         | 127800     |
| ĺ                |                                        | 5  | Amsterdam      | NLD         | Noord-Holland | 731200     |

图 2-1-10

然后我们使用 Query 关键字来进行查询, 如图 2-1-11 所示。

Connect To Database Using Custom Paramspymysql database='world', user='root',

password='root', host='localhost', port=3306
@{result} Query SELECT \* FROM city LIMIT 5;
Log Many @{result}
Disconnect From Database

| Connect To Database Using<br>Custom Params | pymysql   | database='world', user='root',<br>password='root',<br>host='localhost', port=3306 |
|--------------------------------------------|-----------|-----------------------------------------------------------------------------------|
| @{result}                                  | Query     | SELECT * FROM city LIMIT 5;                                                       |
| Log Many                                   | @{result} |                                                                                   |
| Disconnect From Database                   |           |                                                                                   |

图 2-1-11

执行结果如图 2-1-12 所示。

| KEYWORD DatabaseLibr   | ary.Connect To Database Using Custom Params pymysql, database='world', user='root', password='root', host='localhost', port=3306 00:00:00.078                                                                        |
|------------------------|----------------------------------------------------------------------------------------------------|
| Documentation:         | Loads the DB API 2.0 module given 'dbapiModuleName' then uses it to                                                                                                    |
| Start / End / Elapsed: | 20170311 13:52:30.159 / 20170311 13:52:30.237 / 00:00:00.078                                                                                                    |
| KEYWORD @{result} =    | DatabaseLibrary.Query SELECT * FROM city LIMIT 5 00:00:00                                                                                                    |
| Documentation:         | Uses the input 'selectStatement' to query for the values that                                                                                                    |
| Start / End / Elapsed: | 20170311 13:52:30.237 / 20170311 13:52:30.237 / 00:00:00.000                                                                                                    |
| 13:52:30.237 INFO      | @{result} = [ (1, 'Kabul', 'AFG', 'Kabal', 1780000)   (2, 'Qandahar', 'AFG', 'Qandahar', 237500)   (3, 'Herat', 'AFG', 'Herat', 188800)   (4, 'Marar-e-Sharif', 'AFG', 'Balkh', 127800)   (5, 'Amsterdam', 'MLD', 'M |
| KEYWORD Builtin Log    | Many @{result} 00:00:00.000                                                                                                    |
| Documentation:         | Logs the given messages as separate entries using the INFO level.                                                                                                    |
| Start / End / Elapsed: | 20170311 13:52:30.237 / 20170311 13:52:30.237 / 00:00:00.000                                                                                                    |
| 13:52:30.237 INFO      | (1, 'Kabul', 'AFG', 'Kabol', 1780000)                                                                                                    |
| 13:52:30.237 INFO      | (2, 'Qandahar', 'AFG', 'Qandahar', 237500)                                                                                                    |
| 13:52:30.237 INFO      | (3, 'Herat', 'AFG', 'Herat', 186800)                                                                                                    |
| 13:52:30.237 INFO      | (4, 'Mazar-e-Sharif', 'AFG', 'Balkh', 127800)                                                                                                    |
| 13:52:30.237 INFO      | (5, 'Amsterdam', 'NLD', 'Noord-Holland', 731200)                                                                                                    |

图 2-1-12

#### 2.1.4 如何插入和删除数据

可以通过 Execute Sql String 关键字来执行数据库的插入操作和删除操作。

(1)首先我们来看一下如何向数据库中插入数据。此处以向表 city 中插入一条记录为例, 通过 Execute Sql String 关键字来执行 INSERT INTO city(NAME,countrycode,district,population) VALUES('beijing','ZH','China',217100),如图 2-1-13 所示。

Connect To Database Using Custom Params pymysql database='world', user='root', password='root', host='localhost', port=3306 Execute Sql String INSERT INTO city(NAME,countrycode,district,population) VALUES('beijing','ZH','China',217100) Disconnect From Database

| Connect To Database Using<br>Custom Params | pymysql                                                                                        | database='world', user='root',<br>password='root',<br>host='localhost', port=3306 |
|--------------------------------------------|------------------------------------------------------------------------------------------------|-----------------------------------------------------------------------------------|
| Execute Sql String                         | INSERT INTO<br>city(NAME,countrycode,district,poj<br>VALUES('beijing'<br>,'ZH','China',217100) |                                                                                   |
| Disconnect From Database                   |                                                                                                |                                                                                   |

图 2-1-13

执行结果如图 2-1-14 所示。

| KEYWORD DatabaseLibra  | RETWORD DatabaseLibrary.Connect To Database Using Custom Params pymysql, database='world', user='root', password='root', host='localhost', port=3306 |  |  |  |  |
|------------------------|----------------------------------------------------------------------------------------------------|--|--|--|--|
| Documentation:         | Loads the DB API 2.0 module given 'dbapiModuleName' then uses it to                                                                                  |  |  |  |  |
| Start / End / Elapsed: | 20170311 14:11:04.375 / 20170311 14:11:04.422 / 00:00:00.047                                                                                         |  |  |  |  |
| KEYWORD DatabaseLibra  | KEYWORD DatabaseLbrary.Execute Sql String INSERT INTO city(NAME,countrycode,district,population) VALUES('beijing', 'ZH','China',217100)              |  |  |  |  |
| Documentation:         | Executes the sqlString as SQL commands.                                                                                                    |  |  |  |  |
| Start / End / Elapsed: | 20170311 14:11:04.422 / 20170311 14:11:04.422 / 00:00:00.000                                                                                         |  |  |  |  |
| KEYWORD DatabaseLibra  | ry.Disconnect From Database                                                                                                    |  |  |  |  |
| Documentation:         | Disconnects from the database.                                                                                                    |  |  |  |  |
| Start / End / Elapsed: | 20170311 14:11:04.422 / 20170311 14:11:04.422 / 00:00:00.000                                                                                         |  |  |  |  |

图 2-1-14

在 SQL 窗口查询刚刚执行的 insert 语句是否执行成功。我们可以看到已经成功插入了数据,如图 2-1-15 所示。

| SELECT * FROM city WHERE NAME='beijing' |                  |             |           |            |  |
|-----------------------------------------|------------------|-------------|-----------|------------|--|
| 1 结果 🚡                                  | 2 个 <b>配置</b> 文件 | ⊧ 🕫 3 信息 📗  | 4 表数据   ● | 互信息        |  |
|                                         |                  |             |           |            |  |
| ID                                      | Name             | CountryCode | District  | Population |  |
| 4081                                    | beijing          | ZH          | China     | 217100     |  |

图 2-1-15

(2) 然后我们看一下怎么删除表中的数据。我们将上面插入的"'beijing','ZH','China', 217100"这条数据从数据库中删除,如图 2-1-16 所示。

```
Connect To Database Using Custom Paramspymysql database='world', user='root',
password='root', host='localhost', port=3306
Execute Sql String delete from city where NAME='beijing'
Disconnect From Database
```

#### Robot Framework 自动化测试框架核心指南

| Connect To Database Using<br>Custom Params | pymysql                                  | database='world', user='root',<br>password='root',<br>host='localhost', port=3306 |
|--------------------------------------------|------------------------------------------|-----------------------------------------------------------------------------------|
| Execute Sql String                         | delete from city where<br>NAME='beijing' |                                                                                   |
| Disconnect From Database                   |                                          |                                                                                   |

图 2-1-16

执行结果如图 2-1-17 所示。

| KEYWORD DatabaseLib    | rary.Connect To Database Using Custom Params pymysql, database='world', user='root', password='root', host='localhost', port=3306 |
|------------------------|----------------------------------------------------------------------------------------------------|
| Documentation:         | Loads the DB API 2.0 module given `dbapiModuleName` then uses it to                                                               |
| Start / End / Elapsed: | 20170311 14:17:17.875 / 20170311 14:17:17.922 / 00:00:00.047                                                                      |
| KEYWORD DatabaseLib    | rary.Execute Sql String delete from city where NAME='beijing'                                                                     |
| Documentation:         | Executes the sqlString as SQL commands.                                                                                           |
| Start / End / Elapsed: | 20170311 14:17:17.922 / 20170311 14:17:17.937 / 00:00:00.015                                                                      |
| KEYWORD DatabaseLib    | rary.Disconnect From Database                                                                                                    |
| Documentation:         | Disconnects from the database.                                                                                                    |
| Start / End / Elapsed: | 20170311 14:17:17.937 / 20170311 14:17:17.937 / 00:00:00.000                                                                      |

图 2-1-17

在 SQL 窗口查询一下有没有将数据成功删除。从查询的结果看,数据已经成功地被删除, 如图 2-1-18 所示。

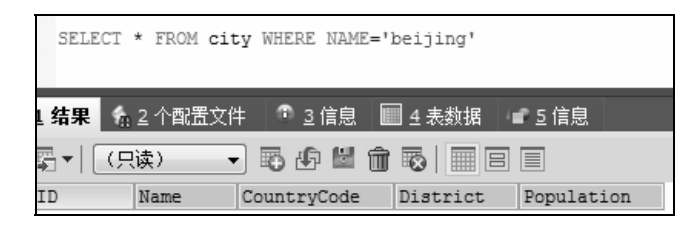

图 2-1-18

#### 2.1.5 如何执行数据库脚本文件

在做自动化测试时,我们经常需要构造数据或者对库中的数据进行初始化,但是如果我们 每次都是将要执行的数据库脚本按条写在用例中,那么将非常不好维护,因此我们需要直接执 行数据库脚本文件。在 DatabaseLibrary 库中,可以通过 Execute Sql Script 关键字来执行数据 库脚本文件。

此处以执行本地磁盘中的 script.sql 为例。在 script.sql 脚本中放入需要执行的语句,如图 2-1-19 所示。

| ſ | script. | .sql - 记事本                                                                                                    | COLUMN IN STREET                                  |
|---|---------|----------------------------------------------------------------------------------------------------|---------------------------------------------------|
|   | 文件(F)   | 编辑(E) 格式(O) 查看(V) 帮助(H)                                                                                                    |                                                   |
|   | INSERT  | INTO city(NAME, countrycode, district, population) VALUES('beijing'<br>INTO city(NAME, countrycode, district, population) VALUES('shanghai | ,'ZH','China',217100);<br>','ZH','China',226100); |

图 2-1-19

完整示例如图 2-1-20 所示。

| Connect To Database Using Custom Params pymysql |                                          |                                      |                                                                                   |                 |  |
|-------------------------------------------------|------------------------------------------|--------------------------------------|-----------------------------------------------------------------------------------|-----------------|--|
| databas                                         | se='world'.user='ro                      | ot', password='root'                 | <pre>. host='localhost'. p</pre>                                                  | ort=3306        |  |
|                                                 |                                          | ot , passwora root                   | , nobe rocarnobe, p                                                               | 010 0000        |  |
| Execute Sq                                      | <b>[l Script</b> f:/script               | z.sql                                |                                                                                   |                 |  |
| Disconnect                                      | : From Database                          |                                      |                                                                                   |                 |  |
|                                                 |                                          |                                      |                                                                                   |                 |  |
| Co                                              | onnect To Database Using<br>ustom Params | pymysql                              | database='world', user='root',<br>password='root',<br>host='localhost', port=3306 |                 |  |
| Ex                                              | cecute Sql Script                        | f:/script.sql                        |                                                                                   |                 |  |
| Di                                              | isconnect From Database                  |                                      |                                                                                   |                 |  |
|                                                 |                                          |                                      |                                                                                   |                 |  |
|                                                 |                                          | 图 2-1-20                             |                                                                                   |                 |  |
| 执行结果如图 2-1-21 所示。                               |                                          |                                      |                                                                                   |                 |  |
| KEYWORD Databa                                  | aseLibrary.Connect To Database Usin      | g Custom Params pymysql, database='w | orld', user='root', password='root', host='locall                                 | nosť, port=3306 |  |
| Documentation:                                  | Loads the DB API 2.0 module giv          | en `dbapiModuleName` then uses it to |                                                                                   |                 |  |

| Documentation:                                                                      | Loads the DB API 2.0 module given `dbapiModuleName` then uses it to |
|-------------------------------------------------------------------------------------|---------------------------------------------------------------------|
| Start / End / Elapsed:                                                              | 20170311 22:10:25:503 / 20170311 22:10:25:553 / 00:00:00.050        |
| KEYWORD DatabaseLibra                                                               | ary.Execute Sql Script f:/script.sql                                |
| Documentation:                                                                      | Executes the content of the `sqlScriptFileName` as SQL commands.    |
| Start / End / Elapsed: 20170311 22:10:25.553 / 20170311 22:10:25.553 / 00:00:00.000 |                                                                     |
| KEYWORD DatabaseLibra                                                               | ary.Disconnect From Database                                        |
| Documentation:                                                                      | Disconnects from the database.                                      |
| Start / End / Elapsed:                                                              | 20170311 22:10:25.553 / 20170311 22:10:25.553 / 00:00:00.000        |

图 2-1-21

执行成功后,对数据库进行查询,会发现脚本已经执行成功、数据已经成功插入,如图 2-1-22 所示。

SELECT \* FROM city WHERE NAME='beijing' OR NAME='shanghai'

| 1 结果 🐁     | 2个配置文件   | * 3 信息 🔳    | 4 表数据 🖃  | 互信息        |
|------------|----------|-------------|----------|------------|
| <b>₹</b> • | 读) 👻     | 15 🗗 🖬 🍵 1  |          |            |
| ID         | Name     | CountryCode | District | Population |
| 4082       | beijing  | ZH          | China    | 217100     |
| 4083       | shanghai | ZH          | China    | 226100     |

图 2-1-22

### 2.1.6 DatabaseLibrary 库的其他操作关键字

表 2-1-1 中描述了 DatabaseLibrary 库中其他关键字的使用方法。

| 关键字                         | 使用描述                                                       |  |  |  |
|-----------------------------|------------------------------------------------------------|--|--|--|
| Check If Exists In Database | 检查数据库查询是否有返回结果,若有返回结果,则用例执行成功,否则执行                         |  |  |  |
|                             | 失败,示例:                                                     |  |  |  |
|                             | Check If Exists In SELECT * FROM city WHERE NAME='beijing' |  |  |  |
|                             | Database OR NAME='shanghai'                                |  |  |  |

表 2-1-1 DatabaseLibrary 库其他关键字的使用方法

(续表)

| 关键字                                | 使用描述                                         |            |                                   |                                                               |
|------------------------------------|----------------------------------------------|------------|-----------------------------------|---------------------------------------------------------------|
| Check If Not Exists In<br>Database | 检查数据库查询是否有返回结果,若有返回结果,则用例执行失败,否则执行<br>成功,示例: |            |                                   |                                                               |
|                                    | Check If Not H<br>Database                   | Exists In  | SELE<br>and N                     | CCT * FROM city WHERE NAME='beijing'                          |
| Delete All Rows From Table         | 删除数据库中某                                      | 张表中的       | 全部数                               | 据,示例:                                                         |
|                                    | Delete All Rows                              | s From Tal | ole                               | World                                                         |
| Description                        | 描述数据库的查                                      | 询结果,       | 示例 <b>:</b>                       |                                                               |
|                                    | @{result}                                    | Descriptio | n                                 | SELECT * FROM city WHERE<br>NAME='beijing' or NAME='shanghai' |
|                                    | Log Many                                     | @{result}  |                                   |                                                               |
| Row Count                          | 统计 SQL 查询返                                   | 运回的记录      | :数,河                              | 奈例:                                                           |
|                                    | \${rowCount}                                 | Row Co     | unt                               | SELECT * FROM city WHERE<br>NAME='beijing' or NAME='shanghai' |
|                                    | Log \${rowCount}                             |            |                                   |                                                               |
| Row Count Is 0                     | 检查 SQL 查询返回的记录数是否为 0,示例:                     |            |                                   |                                                               |
|                                    | Row Count Is 0                               |            | SELE<br>NAM                       | CT * FROM city WHERE NAME='beijing' or<br>E='shanghai'        |
| Row Count Is Equal To X            | 检查 SQL 查询返                                   | 这回的记录      | :数是?                              | 等于某个值,示例:                                                     |
|                                    | Row Count Is E                               | qual To X  | SEI<br>NA                         | ECT * FROM city WHERE 1<br>ME='beijing' or NAME='shanghai'    |
| Row Count Is Greater Than          | nan 检查 SOL 查询返回的记录数是否大于某个值,示例:               |            |                                   | 大于某个值,示例:                                                     |
| Х                                  | Row Count Is                                 | s Greater  | SEI                               | ECT * FROM city WHERE 1                                       |
|                                    | Than X                                       |            | NAME='beijing' or NAME='shanghai' |                                                               |
| Row Count Is Less Than X           | 检查 SQL 查询返                                   | 运回的记录      | :数是2                              | 不小于某个值,示例:                                                    |
|                                    | Row Count Is I                               | Less Than  | SEL                               | ECT * FROM city WHERE 1                                       |
|                                    | X NAME='beijing' or NAME='shanghai'          |            |                                   | ME='beijing' or NAME='shanghai'                               |
| Table Must Exist                   | able Must Exist 判断数据库中表是否存在,示例:              |            |                                   | :                                                             |
|                                    | Table Must Exis                              | st         | city                              |                                                               |

# 2.2 MongoDBLibrary 库的使用

MongoDB 是非常常用的一个非关系型数据库。Robot Framework 提供了对 MongoDB 数据 库测试操作的支持。我们可以通过在浏览器中访问 GitHub 的网站地址 https://github.com/iPlant

CollaborativeOpenSource/Robotframework-MongoDB-Library, 查看该库的相关安装说明和 API 介绍, 如图 2-2-1 所示。

| → C                                                                                                    | com/iPlantCollaborativeOpenSource/Robotframework-MongoE                                                                                                    | B-Library                                         | G                                                                                                    |
|----------------------------------------------------------------------------------------------------|----------------------------------------------------------------------------------------------------|---------------------------------------------------|----------------------------------------------------------------------------------------------------|
| 🖟 iPlantCollaborativeOpenS                                                                                                    | Source / Robotframework-MongoDB-Library                                                                                                    | ♥ Watch 18 ★ Star                                 | 23 <b>¥</b> Fork 27                                                                                                    |
| ↔ Code ① Issues 5                                                                                                    | Pull requests 3 III Projects 0 III Insights                                                                                                    |                                                   |                                                                                                    |
|                                                                                                    | Join GitHub today<br>GitHub is home to over 28 million developers working toget<br>and review code, manage projects, and build software to<br>Sign up                                                                                                    | her to host<br>gether.                            | Dismiss                                                                                                    |
| A library for interacting with M                                                                                                    |                                                                                                    |                                                   |                                                                                                    |
| A library for interacting with M                                                                                                    |                                                                                                    | es 👢 4 co                                         | ntributors                                                                                                    |
| A library for interacting with M                                                                                                    | t branch المحاولة المحاولة ا<br>محاولة المحاولة المحاولة محاولة المحاولة المحاولة المحاولة المحاولة المحاولة المحاولة المحاولة محاولة محاولة محاولة محاولة المحاولة محاولة محاولة محاولة محاولة محاولة محا<br>محاولة محاولة محاولة محاولة محاولة محاولة محاولة محاولة محاولة محاولة محاولة محاولة محاولة محاولة محاولة محاولة محاولة محاولة محاولة محاولة محاولة محاولة محاولة محاولة محاولة محاولة محاولة محاولة محاولة محاولة محاولة محاولة محاولة مح                                                                                                    | es 4 co                                           | ntributors<br>Clone or download <del>*</del>                                                                                                    |
| A library for interacting with M                                                                                                    |                                                                                                    | es <b>11</b> 4 co<br>Find file<br>Latest commit 4 | ntributors<br>Clone or download <del>*</del><br>174e557 on Jul 9 2016                                                                                                    |
| A library for interacting with M 62 commits     Branch: master   New pull reque:     Jerry Schneider added mongodb:     add                                                          | Ibranch 🔊 0 release<br>st // to authenticated host uri 'Update Many MongoDB Records' keyword added                                                                                                    | es & 4 co<br>Find file                            | ntributors<br>Clone or download ▼<br>74e557 on Jul 9 2016<br>3 years ago                                                                                                    |
| A library for interacting with M  C 62 commits  Branch: master New pull reques  Jerry Schneider added mongodbs:  doc  src/MongoDBLibrary                                             | I branch © 0 release st // to authenticated host uri 'Update Many MongoDB Records' keyword added added mongodb:// to authenticated host uri                                                                                                    | es 4 co<br>Find file                              | ntributors<br>Clone or download ~<br>74e557 on Jul 9 2016<br>3 years ago<br>2 years ago                                                                                                    |
| A library for interacting with M                                                                                                    | Image: Displayed in the constraint work         Image: Displayed in the constraint work         Image: Displayed in the constraint work         Image: Displayed in the constraint work         Image: Displayed intervention         Image: Displayed intervention                                                                                                    | es £ 4 co<br>Find file                            | Antributors<br>Clone or download<br>74e557 on Jul 9 2016<br>3 years ago<br>2 years ago<br>3 years ago                                                                                                    |
| A library for interacting with M<br>C 62 commits<br>Branch: master  New pull reque:<br>Jerry Schneider added mongodb:<br>doc<br>src/MongoDBLibrary<br>test<br>.gitignore             | Image: Displayed in the two interventions         Image: Displayed in the two interventions         Image: Displayed interventions         Image: Displayed interventions <td>es &amp; 4 co<br/>Find file</td> <td>ntributors<br/>Clone or download  Clone or download Clone or download</td> | es & 4 co<br>Find file                            | ntributors<br>Clone or download  Clone or download Clone or download |
| A library for interacting with M<br>C 62 commits<br>Branch: master  New pull reques<br>Jerry Schneider added mongodbs<br>doc<br>src/MongoDBLibrary<br>test<br>J.gitignore<br>LICENSE | Image: Displayed in the constraint work in the constraint work in the constraint wo                                                                                                    | es 4 co<br>Find file 1<br>Latest commit 4         | ntributors<br>Clone or download<br>74e557 on Jul 9 2016<br>3 years ago<br>2 years ago<br>3 years ago<br>6 years ago<br>6 years ago                                                                                                    |
| A library for interacting with M                                                                                                    | Image: Displayed in the two interventions in the two interventions in two interventions in two interventions in two interventions in two interventions in two interventions in two interventions in two interventions in two interventions interventions in two interventions interventions in two interventions interventions in two interventions interventions interventinterventinterventions interventions interventions inter                                                                                                    | es La 4 co<br>Find file                           | ntributors<br>Clone or download<br>74e557 on Jul 9 2016<br>3 years ago<br>2 years ago<br>3 years ago<br>6 years ago<br>6 years ago<br>6 years ago                                                                                                    |

图 2-2-1

安装完成后,在使用 MongoDBLibrary 库时,需要预先在测试套件中导入该库,如图 2-2-2 所示。

| Edit Text Edit | Run            |                   |                     |                    |
|----------------|----------------|-------------------|---------------------|--------------------|
| TestSute13     |                |                   |                     |                    |
| Source         | F:\project\Rol | ootFrameworkTest: | 1\RobotFrameworkTes | st1\TestSute13.txt |
| Settings >>    |                |                   |                     |                    |
| Jecungs >>     |                |                   |                     |                    |
| Import         | Name / Path    | Arguments         | Comment             |                    |
| Library        | MongoDBLibrary |                   |                     |                    |

图 2-2-2

### 2.2.1 MongoDB 数据库的连接和断开

在 MongoDBLibrary 中通过 Connect To MongoDB 关键字来连接到 MongoDB 数据库,该

关键字接收[dbHost=localhost | dbPort=27017 | dbMaxPoolSize=10 | dbNetworkTimeout=None | dbDocClass= | dbTZAware=False ]六个参数。其中,dbHost 参数指的是 MongoDB 数据库的 IP 地址,dbPort 参数指的是 MongoDB 数据库的端口号,不输入时默认为 27017;dbMaxPoolSize 参数指的是数据库连接的最大线程池大小,不输入时默认大小为 10。

【示例 1】我们连接到本地电脑上一个已经启动好的 MongoDB 数据库上,这里预先启动 了一个 3.2 版本的 MongoDB 数据库,如图 2-2-3 所示。

| Microsoft Windows [版本 6.1.7601]<br>版权所有 <c> 2009 Microsoft Corporation。保留所有权利。</c>                                                                                                    |
|----------------------------------------------------------------------------------------------------|
| C:\Users\yongqing>cd D:\MongoDB\Server\3.2\bin                                                                                                    |
| C:\Users\yongqing>d:                                                                                                    |
| D: MongoDB\Server\3.2\bin>mongoddbpath "D: MongoDB\Server\3.2\data"logpath<br>"D: MongoDB\Server\3.2\logs"<br>2018-08-25T17:45:08.690+0800 F CONTROL [main] Failed global initialization: Fil<br>eNotOpen: logpath "D: MongoDB\Server\3.2\logs" should name a file, not a directo<br>ry. |
| D:\MongoDB\Server\3.2\bin>mongoddbpath "D:\MongoDB\Server\3.2\data"logpath<br>"D:\MongoDB\Server\3.2\logs\log.log"                                                                                                    |

图 2-2-3

在 RIDE 中,使用 Connect To MongoDB 来连接刚刚启动好的数据库,如图 2-2-4 所示。

Connect To MongoDB 127.0.0.1 27017 2

图 2-2-4

运行结果如图 2-2-5 所示。

Starting test: RobotFrameworkTest1.TestSute13.TestCase001
20180825 17:47:32.470 : INFO :
| Connect To MondoDB | dbHost | dbPort | dbMaxPoolSize | dbNetworktimeout |
dbDocClass | dbTZAware |
| Connect To MondoDB | 127.0.0.1 | 27017 | 2 | None | <type 'dict'> | False |
Ending test: RobotFrameworkTest1.TestSute13.TestCase001

图 2-2-5

执行完成后,查看一下 MongoDB 服务端的日志。从如图 2-2-6 所示的 MongoDB 服务端的日志可以看到,已经成功和 MongoDB 数据库建立了连接。

```
2018-08-25T17:45:30.134+0800 I CONTROL [main] Hotfix KB2731284 or later update
is not installed, will zero-out data files
2018-08-25T17:45:30.138+0800 I CONTROL [initandlisten] MongoDB starting :
pid=8964 port=27017 dbpath=D:\MongoDB\Server\3.2\data 64-bit host=yongqing-PC
2018-08-25T17:45:30.138+0800 I CONTROL [initandlisten] targetMinOS: Windows
Vista/Windows Server 2008
2018-08-25T17:45:30.139+0800 I CONTROL [initandlisten] db version v3.2.4
2018-08-25T17:45:30.139+0800 I CONTROL [initandlisten] git version:
e2ee9ffcf9f5a94fad76802e28cc978718bb7a30
2018-08-25T17:45:30.140+0800 I CONTROL [initandlisten] allocator: tcmalloc
```

第2章 Robot Framework 对数据库的操作

```
2018-08-25T17:45:30.140+0800 I CONTROL [initandlisten] modules: none
2018-08-25T17:45:30.140+0800 I CONTROL [initandlisten] build environment:
2018-08-25T17:45:30.161+0800 I CONTROL [initandlisten]
                                                           distarch: x86 64
2018-08-25T17:45:30.162+0800 I CONTROL [initandlisten]
                                                           target arch: x86 64
2018-08-25T17:45:30.162+0800 I CONTROL [initandlisten] options: { storage:
{ dbPath: "D:\MongoDB\Server\3.2\data" }, systemLog: { destination: "file", path:
"D:\MongoDB\Server\3.2\logs\log.log" } }
2018-08-25T17:45:30.164+0800 I STORAGE [initandlisten] wiredtiger_open config:
create, cache size=4G, session max=20000, eviction=(threads max=4), config base=f
alse, statistics=(fast), log=(enabled=true, archive=true, path=journal, compressor
=snappy),file manager=(close idle time=100000),checkpoint=(wait=60,log size=2
GB), statistics log=(wait=0),
2018-08-25T17:45:31.202+0800 I FTDC
                                      [initandlisten] Initializing full-time
diagnostic data capture with directory
'D:/MongoDB/Server/3.2/data/diagnostic.data'
2018-08-25T17:45:31.202+0800 I NETWORK [HostnameCanonicalizationWorker]
Starting hostname canonicalization worker
2018-08-25T17:45:31.359+0800 I NETWORK [initandlisten] waiting for connections
on port 27017
2018-08-25T17:46:53.205+0800 I NETWORK [initandlisten] connection accepted from
127.0.0.1:2621 #1 (1 connection now open)
2018-08-25T17:46:53.730+0800 I NETWORK [conn1] end connection 127.0.0.1:2621 (0
connections now open)
2018-08-25T17:47:32.471+0800 I NETWORK [initandlisten] connection accepted from
127.0.0.1:2650 #2 (1 connection now open)
2018-08-25T17:47:33.031+0800 I NETWORK [conn2] end connection 127.0.0.1:2650 (0
connections now open)
```

图 2-2-6

在 MongoDBLibrary 中通过 Disconnect From Mongodb 关键字来断开已经建立的 MongoDB 数据库连接。

【示例 2】通过 Disconnect From Mongodb 关键字断开 MongoDB 的数据库连接,如图 2-2-7 所示。

| Connect To MongoDB      | 127.0.0.1 | 27017 | 2 |
|-------------------------|-----------|-------|---|
| Disconnect From Mongodb |           |       |   |

图 2-2-7

运行结果如图 2-2-8 所示。

```
Starting test: RobotFrameworkTest1.TestSute13.TestCase001
20180825 17:57:04.680 : INFO :
| Connect To MondoDB | dbHost | dbPort | dbMaxPoolSize | dbNetworktimeout |
dbDocClass | dbTZAware |
| Connect To MondoDB | 127.0.0.1 | 27017 | 2 | None | <type 'dict'> | False |
20180825 17:57:04.684 : INFO : | Disconnect From MongoDB |
Ending test: RobotFrameworkTest1.TestSute13.TestCase001
```

从 MongoDB 的日志可以看到,在执行 Disconnect From Mongodb 关键字操作后,数据库服务端日志中已经显示数据库连接终止。

```
[conn3] end connection 127.0.0.1:2945 (0 connections now open)
```

#### 2.2.2 Get Mongodb Databases 和 Get Mongodb Collections

在 MongoDBLibrary 中通过 Get Mongodb Databases 关键字来获取当前 MongoDB 下所有在用的数据库。

【示例 1】我们通过 Get Mongodb Databases 关键字来获取上面启动的 MongoDB 下的所有数据库,如图 2-2-9 所示。

| Connect To MongoDB      | 127.0.0.1                | 27017 | 2 |
|-------------------------|--------------------------|-------|---|
| @{DBs}                  | Get Mongodb<br>Databases |       |   |
| Log Many                | @{DBs}                   |       |   |
| Disconnect From Mongodb |                          |       |   |

图 2-2-9

运行结果如图 2-2-10 所示。

| Starting test: RobotFrameworkTest1.TestSute13.TestCase003                             |
|---------------------------------------------------------------------------------------|
| 20180825 21:55:34.867 : INFO :                                                        |
| Connect To MondoDB   dbHost   dbPort   dbMaxPoolSize   dbNetworktimeout               |
| dbDocClass   dbTZAware                                                                |
| Connect To MondoDB   127.0.0.1   27017   2   None   <type 'dict'="">   False  </type> |
| 20180825 21:55:34.873 : INFO :   @{allDBs}   Get Mongodb Databases                    |
| 20180825 21:55:34.873 : INFO : @{DBs} = [ local ]                                     |
| 20180825 21:55:34.875 : INFO : local                                                  |
| 20180825 21:55:34.877 : INFO :   Disconnect From MongoDB                              |
| Ending test: RobotFrameworkTest1.TestSute13.TestCase003                               |

图 2-2-10

从运行结果可以看到只获取到了一个名叫 local 的数据库。我们通过客户端连接到 MongoDB 服务端,然后执行 show databases 命令,可以看到得到的结果和我们通过 Get Mongodb Databases 关键字来获取到的数据库信息是一致的,如图 2-2-11 所示。

| Microsoft Windows [版本 6.1.7601]<br>版权所有 <c> 2009 Microsoft Corporation。保留所有权利。<br/>C:\Users\yongqing&gt;d:<br/>D:\&gt;cd D:\MongoDB\Server\3.2\bin<br/>D:\MongoDB\Server\3.2\bin<br/>D:\MongoDB\Server\3.2\bin<br/>2018-08-25T21:57:46.261+0800 I CONTROL [main] Hotfix KB2731284 or later update<br/>is not installed, will zero-out data files<br/>MongoDB shell version: 3.2.4<br/>connecting to: 127.0.0.1:27017/test<br/>&gt; show databases;<br/>local 0.000GB</c> | ĺ | om 管理员: C:\Windows\system32\cmd.exe - mongo 127.0.0.1:27017                                                                                                    | <u> </u> |  |
|----------------------------------------------------------------------------------------------------|---|----------------------------------------------------------------------------------------------------|----------|--|
| C:\Users\yongqing>d:<br>D:\>cd D:\MongoDB\Server\3.2\bin<br>D:\MongoDB\Server\3.2\bin<br>2018-08-25T21:57:46.261+0800 I CONTROL [main] Hotfix KB2731284 or later update<br>is not installed, will zero-out data files<br>MongoDB shell version: 3.2.4<br>connecting to: 127.0.0.1:27017/test<br>> show databases;<br>local 0.000GB                                                                                                    |   | Hicrosoft Windows [版本 6.1.7601]<br>版权所有 <c> 2009 Microsoft Corporation。保留所有权利。</c>                                                                                                    | ×<br>E   |  |
| D:\>cd D:\MongoDB\Server\3.2\bin<br>D:\MongoDB\Server\3.2\bin>mongo 127.0.0.1:27017<br>2018-08-25721:57:46.261+0800 I CONTROL [main] Hotfix KB2731284 or later update<br>is not installed, will zero-out data files<br>MongoDB shell version: 3.2.4<br>connecting to: 127.0.0.1:27017/test<br>> show databases;<br>local 0.000GB                                                                                                    |   | C:\Users\yongqing>d:                                                                                                    |          |  |
| D:\MongoDB\Server\3.2\bin}mongo 127.0.0.1:27017<br>2018-08-25T21:57:46.261+0800 I CONTROL [main] Hotfix KB2731284 or later update<br>is not installed, will zero-out data files<br>MongoDB shell version: 3.2.4<br>connecting to: 127.0.0.1:27017/test<br>> show databases;<br>local 0.000GB                                                                                                    |   | D:\>cd D:\MongoDB\Server\3.2\bin                                                                                                    |          |  |
|                                                                                                    |   | D:\MongoDB\Server\3.2\bin>mongo 127.0.0.1:27017<br>2018-08-25T21:57:46.261+0800 I CONTROL [main] Hotfix KB2731284 or later update<br>is not installed, will zero-out data files<br>MongoDB shell version: 3.2.4<br>connecting to: 127.0.0.1:27017/test<br>> show databases;<br>local 0.000GB<br>> |          |  |

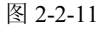

通过 Get Mongodb Collections 关键字可以获取到指定 MongoDB 数据库下的所有 Collection,该关键字接收[dbName]一个参数。

【示例 2】我们通过 Get Mongodb Collections 关键字来获取到 local 库下的所有 Collection, 如图 2-2-12 所示。

| Connect To MongoDB      | 127.0.0.1               | 27017 | 2 |
|-------------------------|-------------------------|-------|---|
| @{DBs}                  | Get Mongodb Databases   |       |   |
| Log Many                | @{DBs}                  |       |   |
| @{allCollections}       | Get Mongodb Collections | local |   |
| Log Many                | @{allCollections}       |       |   |
| Disconnect From Mongodb |                         |       |   |

图 2-2-12

运行结果如图 2-2-13 所示。

```
Starting test: RobotFrameworkTest1.TestSute13.TestCase002
20180825 22:03:31.189 : INFO :
| Connect To MondoDB | dbHost | dbPort | dbMaxPoolSize | dbNetworktimeout |
dbDocClass | dbTZAware |
| Connect To MondoDB | 127.0.0.1 | 27017 | 2 | None | <type 'dict'> | False |
20180825 22:03:31.197 : INFO : | @{allDBs} | Get Mongodb Databases |
20180825 22:03:31.198 : INFO : @{DBs} = [ local ]
20180825 22:03:31.200 : INFO : local
20180825 22:03:31.205 : INFO : | @{allCollections} | Get MongoDB Collections |
local |
20180825 22:03:31.206 : INFO : @{allCollections} = [ startup_log ]
20180825 22:03:31.208 : INFO : startup_log
20180825 22:03:31.210 : INFO : | Disconnect From MongoDB |
Ending test: RobotFrameworkTest1.TestSute13.TestCase002
```

图 2-2-13

从运行结果可以看到,获取到的 local 库下的 Collection 名叫 startup\_log, 然后我们通过客 户端连接到服务端,通过客户端 show collections 命令来获取 Collection。我们可以看到获取到 的 Collection 是完全一致的,如图 2-2-14 所示。

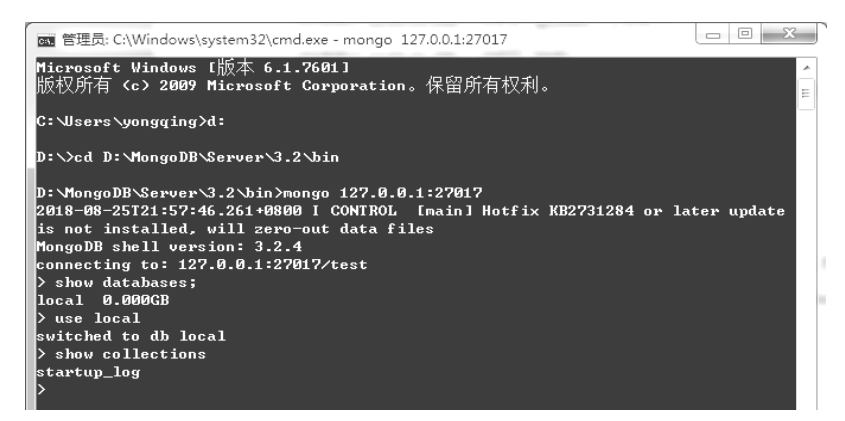

Robot Framework 自动化测试框架核心指南

#### 2.2.3 Save Mongodb Records

Save MongoDB Records 关键字用来向指定的 Collection 中保存插入的记录, 接收[dbName | dbCollName | recordJSON ]三个参数。

【示例】我们向 startup\_log 这个 Collection 中插入一条记录, 如图 2-2-15 所示。

| Connect To MongoDB      | 127.0.0.1 | 27017       | 2                         |
|-------------------------|-----------|-------------|---------------------------|
| Save Mongodb Records    | local     | startup_log | {"book":"RobotFramework"} |
| Disconnect From Mongodb |           |             |                           |

图 2-2-15

运行结果如图 2-2-16 所示。

Starting test: RobotFrameworkTest1.TestSute13.TestCase004
20180825 22:16:34.333 : INFO :
| Connect To MondoDB | dbHost | dbPort | dbMaxPoolSize | dbNetworktimeout |
dbDocClass | dbTZAware |
| Connect To MondoDB | 127.0.0.1 | 27017 | 2 | None | <type 'dict'> | False |
20180825 22:16:34.344 : INFO : | \${allResults} | Save MongoDB Records | local
| startup\_log | {u'book': u'RobotFramework', '\_id':
ObjectId('5b8164c2685b132ec4739503')} |
20180825 22:16:34.347 : INFO : | Disconnect From MongoDB |
Ending test: RobotFrameworkTest1.TestSute13.TestCase004

图 2-2-16

执行完成后,我们通过 MongoDB 客户端连接到服务端,执行 db.startup\_log.find()命令来 查看 startup\_log 这个 Collection 下的记录。可以看到{"book":"RobotFramework"}这条数据记录 已经成功插入 MongoDB 中,如图 2-2-17 所示。

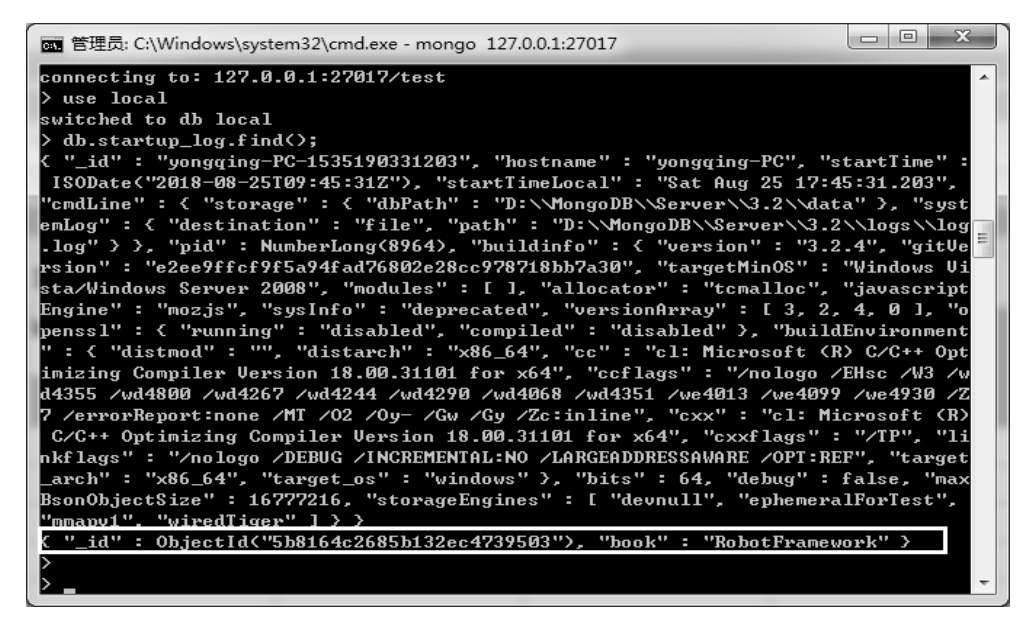

#### 2.2.4 Retrieve All Mongodb Records

Retrieve All Mongodb Records 关键字用来获取指定 Collection 下的所有数据记录,接收 [dbName | dbCollName | returnDocuments=False ]三个参数。

【示例】我们通过 Retrieve All Mongodb Records 关键字来获取 startup\_log 下的数据记录, 如图 2-2-18 所示。

| Connect To MongoDB      | 127.0.0.1                       | 27017 | 2           |      |
|-------------------------|---------------------------------|-------|-------------|------|
| \${allResults}          | Retrieve All Mongodb<br>Records | local | startup_log | True |
| log                     | \${allResults}                  |       |             |      |
| Disconnect From Mongodb |                                 |       |             |      |

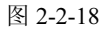

运行结果如图 2-2-19 所示。

```
Starting test: RobotFrameworkTest1.TestSute13.TestCase005
20180825 22:38:05.197 : INFO :
| Connect To MondoDB | dbHost | dbPort | dbMaxPoolSize | dbNetworktimeout |
dbDocClass | dbTZAware |
| Connect To MondoDB | 127.0.0.1 | 27017 | 2 | None | <type 'dict'> | False |
20180825 22:38:05.213 : INFO : ${allResults} = [{u'hostname': u'yongqing-PC',
u'pid': 8964L, u'startTimeLocal': u'Sat Aug 25 17:45:31.203', u'cmdLine':
{u'storage': {u'dbPath': u'D:\\MongoDB\\Server\\3.2\\data'}, u'systemLog':
{u'path': u'D:\\Mong...
20180825 22:38:05.215 : INFO : [{u'hostname': u'yongqing-PC', u'pid': 8964L,
u'startTimeLocal': u'Sat Aug 25 17:45:31.203', u'cmdLine': {u'storage':
{u'dbPath': u'D:\\MongoDB\\Server\\3.2\\data'}, u'systemLog': {u'path':
u'D:\\MongoDB\\Server\\3.2\\logs\\log.log', u'destination': u'file'}},
u'startTime': datetime.datetime(2018, 8, 25, 9, 45, 31), u' id':
u'yongqing-PC-1535190331203', u'buildinfo': {u'storageEngines': [u'devnull',
u'ephemeralForTest', u'mmapv1', u'wiredTiger'], u'maxBsonObjectSize': 16777216,
u'bits': 64, u'sysInfo': u'deprecated', u'modules': [], u'openssl': {u'compiled':
u'disabled', u'running': u'disabled'}, u'javascriptEngine': u'mozjs',
u'version': u'3.2.4', u'gitVersion':
u'e2ee9ffcf9f5a94fad76802e28cc978718bb7a30', u'versionArray': [3, 2, 4, 0],
u'debug': False, u'buildEnvironment': {u'cxxflags': u'/TP', u'cc': u'cl:
Microsoft (R) C/C++ Optimizing Compiler Version 18.00.31101 for x64',
u'linkflags': u'/nologo /DEBUG /INCREMENTAL:NO /LARGEADDRESSAWARE /OPT:REF',
u'distarch': u'x86 64', u'cxx': u'cl: Microsoft (R) C/C++ Optimizing Compiler
Version 18.00.31101 for x64', u'ccflags': u'/nologo /EHsc /W3 /wd4355 /wd4800
/wd4267 /wd4244 /wd4290 /wd4068 /wd4351 /we4013 /we4099 /we4930 /Z7
/errorReport:none /MT /O2 /Oy- /Gw /Gy /Zc:inline', u'target_arch': u'x86_64',
u'distmod': u'', u'target os': u'windows'}, u'targetMinOS': u'Windows
Vista/Windows Server 2008', u'allocator': u'tcmalloc'}}, {u' id':
ObjectId('5b8164c2685b132ec4739503'), u'book': u'RobotFramework'}]
20180825 22:38:05.217 : INFO : | Disconnect From MongoDB |
Ending test: RobotFrameworkTest1.TestSute13.TestCase005
```

如图 2-2-20 所示,运行结果与我们在客户端通过 db.startup\_log.find()命令行获取到的结果 是一致的。

| 董理员: C:\Windows\system32\cmd.exe - mongo 127.0.0.1:27017     □    □                         |          |
|---------------------------------------------------------------------------------------------|----------|
| connecting to: 127.0.0.1:27017/test                                                         | <b>^</b> |
| > use local                                                                                 |          |
| switched to db local                                                                        |          |
| > db.startup_log.find<>;                                                                    |          |
| <pre>{ "_id" : "yongqing-PC-1535190331203", "hostname" : "yongqing-PC", "startTime" :</pre> |          |
| ISODate<"2018-08-25T09:45:31Z"), "startTimeLocal" : "Sat Aug 25 17:45:31.203",              |          |
| "cmdLine" : { "storage" : { "dbPath" : "D:\\MongoDB\\Server\\3.2\\data" }, "syst            | 1.18     |
| emLog" : { "destination" : "file", "path" : "D:\\MongoDB\\Server\\3.2\\logs\\log            |          |
| .log" > >, "pid" : NumberLong(8964), "buildinfo" : { "version" : "3.2.4", "gitVe            |          |
| rsion" : "e2ee9ffcf9f5a94fad76802e28cc978718bb7a30", "targetMinOS" : "Windows Vi            |          |
| sta/Windows Server 2008", "modules" : [ ], "allocator" : "tcmalloc", "javascript            |          |
| Engine" : "mozjs", "sysInfo" : "deprecated", "versionArray" : [ 3, 2, 4, 0 ], "o            |          |
| penssl" : { "running" : "disabled", "compiled" : "disabled" }, "buildEnvironment            |          |
| " : { "distmod" : "", "distarch" : "x86_64", "cc" : "cl: Microsoft (R) C/C++ Opt            |          |
| imizing Compiler Version 18.00.31101 for x64", "ccflags" : "/nologo /EHsc /W3 /w            |          |
| d4355 /wd4800 /wd4267 /wd4244 /wd4290 /wd4068 /wd4351 /we4013 /we4099 /we4930 /Z            |          |
| 7 /errorReport:none /MT /O2 /Oy- /Gw /Gy /Zc:inline", "cxx" : "cl: Microsoft (R)            |          |
| C/C++ Optimizing Compiler Version 18.00.31101 for x64", "cxxflags" : "/TP", "li             |          |
| nkflags" : "/nologo /DEBUG /INCREMENTAL:NO /LARGEADDRESSAWARE /OPT:REF", "target            |          |
| _arch" : "x86_64", "target_os" : "windows" }, "bits" : 64, "debug" : false, "max            |          |
| BsonObjectSize" : 16777216, "storageEngines" : [ "devnull", "ephemeralForTest",             |          |
| "mmapv1", "wiredTiger" ] > >                                                                |          |
| <pre>{ "_id" : ObjectId("5b8164c2685b132ec4739503"), "book" : "RobotFramework" &gt;</pre>   |          |
|                                                                                             |          |
|                                                                                             | - T      |

图 2-2-20

#### 2.2.5 Update Many Mongodb Records

Update Many Mongodb Records 关键字用来更新 Collection 中的数据记录,接收[dbName | dbCollName | queryJSON | updateJSON | upsert=False ]五个参数。

【示例】我们更新上面示例中插入的{"book":"RobotFramework"}记录为{"book":"robotFramework"}, 即将 RobotFramework 变为 robotFramework, 如图 2-2-21 所示。

| Connect To MongoDB          | 127.0.0.1    | 27017                                   | 2                         |             |
|-----------------------------|--------------|-----------------------------------------|---------------------------|-------------|
| \${newJson}                 | Set Variable | {"\$set":<br>{"book":"robotFramework"}} |                           |             |
| Update Many Mongodb Records | local        | startup_log                             | {"book":"RobotFramework"} | \${newJson} |
| Disconnect From Mongodb     |              |                                         |                           |             |

图 2-2-21

运行结果如图 2-2-22 所示。

```
Starting test: RobotFrameworkTest1.TestSute13.TestCase006
20180825 23:05:53.692 : INFO :
| Connect To MondoDB | dbHost | dbPort | dbMaxPoolSize | dbNetworktimeout |
dbDocClass | dbTZAware |
| Connect To MondoDB | 127.0.0.1 | 27017 | 2 | None | <type 'dict'> | False |
20180825 23:05:53.700 : INFO : ${newJson} = {"$set": {"book":"robotFramework"}}
20180825 23:05:53.708 : INFO :
Matched: 1 documents
| ${allResults} | Update Many MongoDB Records | local | startup_log | {u'book':
u'RobotFramework'} | {u'$set': {u'book': u'robotFramework'}} |
20180825 23:05:53.710 : INFO : | Disconnect From MongoDB |
Ending test: RobotFrameworkTest1.TestSute13.TestCase006
```

更新完成后,通过客户端的 db.startup\_log.find()命令来进行重新查询,如图 2-2-23 所示。 从查询的结果可以看到指定的记录已经更新完成了。

| 管理员: C:\Windows\system32\cmd.exe - mongo 127.0.0.1:27017                                                                                                    |                                        |
|----------------------------------------------------------------------------------------------------|----------------------------------------|
| <pre>_arch" : "x86_64", "target_os" : "windows" &gt;, "bits" : 64, "debug" :<br/>BsonObjectSize" : 16777216, "storageEngines" : [ "devnull", "ephemera<br/>"mmapu1", "wiredTiger" ] &gt; &gt;<br/>{ "_id" : ObjectId&lt;"5b8164c2685b132ec4739503"&gt;, "book" : "RobotFramew<br/>&gt; db.startup_log.find&lt;&gt;;</pre> | false, "max A<br>lForTest",<br>work" } |
| { "_id" : "yongqing-PC-1535190331203", "hostname" : "yongqing-PC", "s                                                                                                    | tartTime" :                            |
| ISODate("2018-08-25T09:45:312"), "startTimeLocal" : "Sat Aug 25 17:4<br>"cmdLine" : { "storage" : { "dbPath" : "D:\\MongoDB\\Server\\3.2\\dat                                                                                                    | 5:31.203",<br>a" }. "sust              |
| emLog" : { "destination" : "file", "path" : "D:\\MongoDB\\Server\\3.2                                                                                                    | \\logs\\log                            |
| .log" > >, "pid" : NumberLong(8964), "buildinfo" : { "version" : "3.2                                                                                                    | .4", "gitVe                            |
| rsion": "e2ee9ffcf9f5a94fad76802e28cc978718bb7a30", "targetMinOS":                                                                                                    | "Windows Vi                            |
| sta/Windows Server 2008", "modules" : [ ], "allocator" : "tcmalloc",                                                                                                    | "javascript                            |
| Engine": "mozjs", "sysinfo": "deprecated", "versionHrray": [ 3, 2,                                                                                                    | 4, Ø J, "o                             |
| penssi                                                                                                    | D C/C++ Ont                            |
| imizing Compiler Version 18.00.31101 for x64", "ccflags" : "/nologo /                                                                                                    | ′EHsc /W3 /w                           |
| d4355 /wd4800 /wd4267 /wd4244 /wd4290 /wd4068 /wd4351 /we4013 /we4099                                                                                                    | /we4930 /Z                             |
| 7 /errorReport:none /MT /02 /0y- /Gw /Gy /Zc:inline", "cxx" : "cl: Mi                                                                                                    | crosoft (R)                            |
| C/C++ Optimizing Compiler Version 18.00.31101 for x64", "cxxflags" :                                                                                                    | "∕TP", "li                             |
| nkflags" : "/nologo /DEBUG /INCREMENTAL:NO /LARGEADDRESSAWARE /OPT:RE                                                                                                    | F", "target                            |
| _arch" : "x86_64", "target_os" : "windows" }, "bits" : 64, "debug" :                                                                                                    | false, "max                            |
| BsonObjectSize" : 16777216, "storageEngines" : [ "devnull", "ephemera                                                                                                    | lForTest",                             |
| "mmapv1", "wiredTiger" ] > >                                                                                                    |                                        |
| <pre>K "_id" : ObjectId("5b8164c2685b132ec4739503"), "book" : "robotFramew</pre>                                                                                                    | ork" >                                 |
|                                                                                                    | *                                      |

图 2-2-23

#### 2.2.6 Remove Mongodb Records

Remove Mongodb Records 关键字用来删除指定 Collection 中的数据记录,接收[dbName | dbCollName | recordJSON ]三个参数。

【示例】我们重新创建一个 capped 属性为 false 的 Collection,因为之前的 Collection 的 capped 属性为 true,会导致数据记录无法被删除。在客户端创建一个 Collection 的命令为 db.createCollection("RobotFramework",{capped : false}),如图 2-2-24 所示,新的名叫 RobotFramework 的 Collection 创建完成。

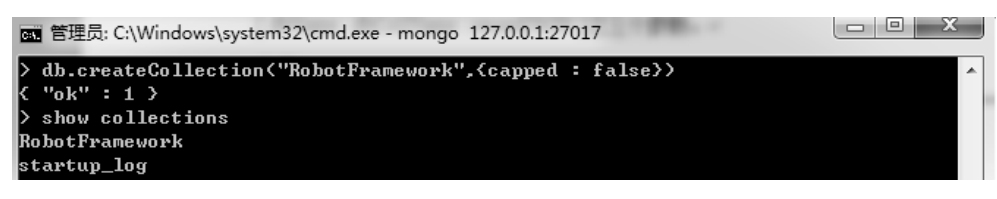

图 2-2-24

创建完成后,通过客户端的 db.Robot Framework.find()命令进行查询,如图 2-2-25 所示。 然后我们使用 Remove Mongodb Records 关键字来删除{"book":"robotFramework"}这条记录, 如图 2-2-26 所示。

#### > use local switched to db local

> db.RobotFramework.find()

"\_id" : ObjectId("5b8202ee685b130624a2bc4d"), "book" : "RobotFramework" >

| E | रू।       | 2 2 25 |  |
|---|-----------|--------|--|
| Ľ | <u>\$</u> | 2-2-23 |  |

| Connect To MongoDB      | 127.0.0.1    | 27017                     | 2        |
|-------------------------|--------------|---------------------------|----------|
| \${Json}                | Set Variable | {"book":"RobotFramework"} |          |
| Remove Mongodb Records  | local        | RobotFramework            | \${Json} |
| Disconnect From Mongodb |              |                           |          |

图 2-2-26

运行结果如图 2-2-27 所示。

Starting test: RobotFrameworkTest1.TestSute13.TestCase007
20180826 09:40:05.945 : INFO :
| Connect To MondoDB | dbHost | dbPort | dbMaxPoolSize | dbNetworktimeout |
dbDocClass | dbTZAware |
| Connect To MondoDB | 127.0.0.1 | 27017 | 2 | None | <type 'dict'> | False |
20180826 09:40:05.947 : INFO : \${Json} = {"book":"RobotFramework"}
20180826 09:40:05.970 : INFO : | \${allResults} | Remove MongoDB Records | local
| RobotFramework | {u'book': u'RobotFramework'} |
20180826 09:40:05.972 : INFO : | Disconnect From MongoDB |
Ending test: RobotFrameworkTest1.TestSute13.TestCase007

图 2-2-27

执行完成后,在客户端执行 db.RobotFramework.find()进行查询,如图 2-2-28 所示,从查询的结果可以看到{"book":"robotFramework"}这条记录已经被删除。

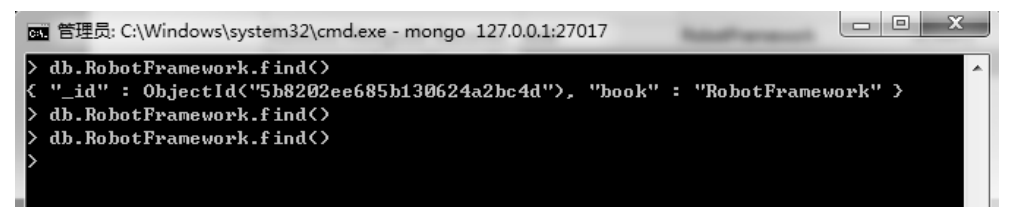

图 2-2-28

### 2.2.7 MongoDBLibrary 库的其他关键字

表 2-2-1 中列出了 MongoDBLibrary 库中其他关键字的使用示例。

| 关键字                                                   | 使用描述                                                                                                  |                                                                                   |                      |                            |                 |                    |                               |                    |                                            |  |
|-------------------------------------------------------|----------------------------------------------------------------------------------------------------|-----------------------------------------------------------------------------------|----------------------|----------------------------|-----------------|--------------------|-------------------------------|--------------------|--------------------------------------------|--|
| Drop Mongodb<br>Database                              | 该关键字用来删除指定的 MongoDB 数据库,接收[dbDelName]一个参数,示例:Drop Mongodb Databaselocal                               |                                                                                   |                      |                            |                 |                    |                               |                    |                                            |  |
| Drop Mongodb<br>Collection                            | 该关键字用来删除指定的 Collection,接收[ dbName   dbCollName ]两个参数,示例: Drop Mongodb Collection local RobotFramework |                                                                                   |                      |                            |                 |                    |                               |                    |                                            |  |
| Get Mongodb                                           | 该关键字用来获取指定 Collection 下的数据记录总数,接收[ dbName   dbCollName ]两个参数,示例:                                      |                                                                                   |                      |                            |                 |                    |                               |                    |                                            |  |
| Collection Count                                      | \${counts}                                                                                            | Get Mongodb                                                                       | Collec               | tion Cour                  | ıt              |                    | local                         | Robo               | obotFramework                              |  |
|                                                       | log                                                                                                   | \${counts}                                                                        |                      |                            |                 |                    |                               |                    |                                            |  |
|                                                       | 该关键字用来勃<br>updateJSON   ret                                                                           | ₹取并且更新指<br>turnBeforeDocu                                                         | 定的∛<br>iment=        | 数据记录,<br>False ]五          | 接收[<br>个参数,     | dbN<br>,示(         | ame   db<br>例:                | CollNa             | ame   queryJSON                            |  |
| Potriovo And                                          | \${queryJson}                                                                                         | Set Variable                                                                      | •                    | {"book"<br>mework          | :"Robot!<br>"}  | Fra                |                               |                    |                                            |  |
| Update One<br>Mongodb                                 | \${newJson}                                                                                           | <pre>\${newJson} Set Variable {"\$set":     {"book":"robotFra     mework"}}</pre> |                      |                            |                 | ra                 |                               |                    |                                            |  |
| Record                                                | Retrieve And<br>Update One<br>Mongodb<br>Record                                                       | local                                                                             |                      | RobotFramework             |                 | k                  | \${query                      | Json}              | \${newJson}                                |  |
|                                                       | 该关键字用来从<br>[dbName dbCo<br>参数,示例:                                                                     | ん Collection ト<br>ollName   record                                                | 户根据<br>dJSON         | 指定的字<br>N   fields         | Z段查询<br>return_ | 出对<br>_id=T        | │应的满足<br>「rue   retu          | 已要求<br>rnDoc       | 的数据记录,接收<br>uments=False ]六个               |  |
| Retrieve<br>Mongodb<br>Records With<br>Desired Fields | \${result}                                                                                            | Retrieve<br>Mongodb<br>Records<br>With<br>Desired<br>Fields                       | local                |                            | Roboth<br>work  | Fram               | e {}                          |                    | book                                       |  |
|                                                       | log                                                                                                   | \${result}                                                                        |                      |                            |                 |                    |                               |                    |                                            |  |
| Retrieve Some<br>Mongodb<br>Records                   | 该关键字用来从<br>[ dbName   dbCc<br>\${result}                                                              | Collection 中<br>OllName   record<br>Retrieve S<br>Mongodb<br>Records              | 查询出<br>IJSON<br>Some | 根据指分<br>  returnD<br>local | E JSON          | 匹配<br>ts=Fa<br>Rot | 到的数捷<br>ilse ]四个<br>potFramev | 记录,<br>参数,<br>vork | 接收<br>示例:<br>{"book":"robot<br>Framework"} |  |
|                                                       | log                                                                                                   | \${result}                                                                        |                      |                            |                 |                    |                               |                    |                                            |  |

表 2-2-1 MongoDBLibrary 库中其他关键字